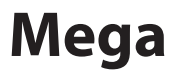

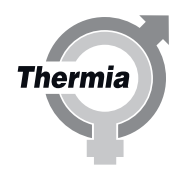

www.thermia.com

Thermia AB nie ponosi odpowiedzialności z tytułu gwarancji w przypadku postępowania niezgodnego z instrukcją w czasie instalacji lub obsługi urządzenia.

Oryginalna instrukcja została napisana w języku angielskim. Instrukcje w innych językach są tłumaczeniem oryginału. (Dyrektywa 2006/42/WE)

© Copyright Thermia AB

#### Spis treści

| 1 | Informacje na temat dokumentów i etykiet                                        |
|---|---------------------------------------------------------------------------------|
|   | I.I Wstęp                                                                       |
|   | 1.2 Symbole stosowane w dokumentacji                                            |
|   |                                                                                 |
| 2 | Ważne informacje/instrukcje bezpieczeństwa                                      |
|   | 2.1 Ogólne przepisy bezpieczeństwa                                              |
|   | 2.2 Czynnik chłodniczy                                                          |
|   | 2.3 Przyłącze elektryczne                                                       |
|   | 2.4 Kontrola obsługi technicznej dla falownika                                  |
|   | 2.5 Jakosc Wody                                                                 |
|   |                                                                                 |
| 3 | Sprawdzanie rurociągów i instalacji elektrycznej                                |
|   | 3.1 Sprawdzanie instalacji połączeń z rurociągami                               |
|   | 3.2 Sprawdzanie instalacji elektrycznej                                         |
|   | Nanahiania i admowiatemania                                                     |
| 4 | Napemianie i oupowietrzanie                                                     |
|   | 4.1 Napelinanie oraz oupowietrzanie zasobilika Cwo Finistałacji grzewczej       |
|   |                                                                                 |
| 5 | Konfiguracja układu sterowania                                                  |
|   | 5.1 Opis symboli wyświetlacza                                                   |
|   | 5.2 Dostęp instalatora                                                          |
|   | 5.3 Opis panelu                                                                 |
|   | 5.4 Wybór języka wyświetlacza                                                   |
|   | 5.5 Ustawianie daty i godziny                                                   |
|   | 5.6 Ustawianie funkcji                                                          |
|   | 5.7 Dezaktywowanie funkcji                                                      |
|   | 5.8 Oblegi grzewcze                                                             |
|   | 5.9 Ustawienia ogrzewania                                                       |
|   | 5.10 Ustawianie temperatury wewnątrz budynku                                    |
|   | 5.11 Ustawianie krzywej grzewczej                                               |
|   | 5.12 Podrąčzenie sledvi internet i ustawienie funkcji pierwotnej i drugorzędnej |
|   | 5.13 Dynamiczna dłokacja                                                        |
|   | 5.14 Whitzanie wyposażenia douatkowego                                          |
|   |                                                                                 |
| 6 | Test ręczny                                                                     |
|   | 6.1 Włączenie testu ręcznego                                                    |
| 7 | Uruchamianie i ontymalizowanie systemu                                          |
|   | 7.1 Wybieranie trybu pracy                                                      |
|   | 7.2 Informacia systemowe                                                        |
|   | 7.3 Sprawdzanie pod katem nietypowych odgłosów                                  |
|   | 7.4 Ustawienia spreżarki                                                        |
|   | 7.5 Kończenie uruchomienia                                                      |
| _ |                                                                                 |
| 8 | Protokoł z montażu i informacje o kliencie                                      |
|   | 8. I Protokoł z instalacji                                                      |
| 9 | Alarmy                                                                          |
|   | 9.1 Ålarmy                                                                      |
|   | -                                                                               |

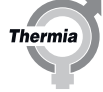

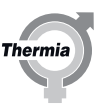

#### 1 Informacje na temat dokumentów i etykiet

#### 1.1 Wstęp

Z niniejszym produktem są powiązane następujące dokumenty:

- **Instrukcja obsługi**. Zawiera szczegółowe informacje na temat montażu pompy ciepła. Dostępna do pobrania, patrz poniżej.
- **Podręcznik uruchomienia** zawiera informacje konieczne do uruchomienia pompy ciepła oraz zrównoważenia hydraulicznego instalacji grzewczej.
- Dostępna do pobrania, patrz poniżej.
- Schemat elektryczny pompy ciepła przydatny jest podczas wyszukiwania przyczyn usterek oraz serwisowania. Dostępna do pobrania, patrz poniżej.
- Podręcznik użytkownika przeznaczony jest dla użytkownika i powinien zostać mu przekazany po zakończeniu montażu oraz uruchomienia.
- Element jest dostarczany z pompą ciepła.
- **Opis techniczny** zawiera informacje na temat działania pompy ciepła, wyszukiwania przyczyn usterek oraz dane techniczne. Dostępna do pobrania, patrz poniżej.
- Zgodnie z obowiązującymi wymaganiami dołączane są także wymagane w danym kraju instrukcje i formularze. Element jest dostarczany z pompą ciepła.
- Etykieta samoprzylepna z przetłumaczonym tekstem. Należy ją umieścić na tabliczce znamionowej podczas montażu. Element jest dostarczany z pompą ciepła.

#### Dokumenty niedostarczone z pompą ciepła są dostępne do pobrania tutaj:

www.heating.danfoss.pl

#### 1.2 Symbole stosowane w dokumentacji

Instrukcja zawiera różne symbole ostrzegawcze, które, oprócz informacji podanych w tekście, zwracają uwagę czytelnika na zagrożenia związane z wykonywanymi czynnościami.

Symbole znajdują się po lewej stronie tekstu. Stosowane są trzy symbole, z których każdy reprezentuje inny poziom zagrożenia:

| Niebezpie-<br>czeństwo | Ostrzeżenie o bezpośrednim zagrożeniu, które prowadzi do niebez-<br>piecznych dla życia lub poważnych szkód, jeśli nie zostaną podjęte wy-<br>magane działania.                           |
|------------------------|----------------------------------------------------------------------------------------------------|
|                        |                                                                                                    |
| Ostrzeżenie            | Ryzyko odniesienia obrażeń!<br>Ostrzeżenie o możliwym ryzyku powstania obrażeń, które mogą być<br>niebezpieczne dla życia lub poważne, jeśli nie zostaną podjęte wyma-<br>gane działania. |
|                        |                                                                                                    |
| Uwaga                  | Ryzyko uszkodzenia urządzenia.<br>Informacja o potencjalnym ryzyku, które może prowadzić do powsta-<br>nia szkód materialnych, jeśli nie zostaną podjęte wymagane działania.              |

Czwarty symbol reprezentuje informacje praktyczne lub rady dotyczące sposobu wykonania danej czynności.

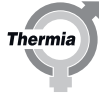

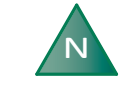

Informacja ułatwiająca obsługę urządzenia lub informacja o możliwym negatywnym oddziaływaniu na pracę urządzenia.

#### 1.3 Symbole stosowane na etykietach

Na etykietach naklejanych na różne elementy pompy ciepła mogą pojawiać się podane niżej symbole. Zastosowane symbole są uzależnione od modelu pompy ciepła.

#### 1.3.1 Informacje ogólne

Ostrzeżenie, niebezpieczeństwo!

Przeczytaj dołączoną dokumentację.

Przeczytaj dołączoną dokumentację.

Ostrzeżenie, niebezpieczne napięcie elektryczne!

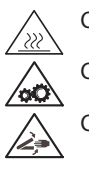

Ostrzeżenie, gorące powierzchnie! Ostrzeżenie, ruchome części! Ostrzeżenie, ryzyko zmiażdżenia części ciała!

#### 1.3.2 Elementy elektryczne

#### Objaśnienie

Komponent, zwykle dostawa zgodnie z propozycją rozwiązań systemowych

#### 1.3.3 Przyłącza rurociągów

|                      | 5       | c.w.u.                                                            |
|----------------------|---------|-------------------------------------------------------------------|
| 100                  |         | System grzewczy                                                   |
| $\overline{\square}$ | <u></u> | Obieg dolnego źródła                                              |
|                      | ]       | Bufor odszraniania                                                |
| Ŏ                    |         | Naczynie wzbiorcze z zaworem bezpieczeństwa obiegu dolnego źródła |
| ×                    | <       | Odpowietrzanie                                                    |
| $\leq$               |         | Grupa bezpieczeństwa                                              |
|                      |         | Moduł zewnętrzny                                                  |
| -<br>(††             |         | Zasobnik CWU                                                      |
|                      | 1       |                                                                   |

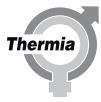

#### 2 Ważne informacje/instrukcje bezpieczeństwa

#### 2.1 Ogólne przepisy bezpieczeństwa

| Ostrzeżenie | To urządzenie może być używane przez dzieci 8-letnie i starsze oraz<br>osoby o ograniczonych możliwościach fizycznych, czuciowych i umy-<br>słowych lub nie mające doświadczenia i wiedzy, o ile znajdują się pod<br>nadzorem lub zostały poinstruowane w zakresie bezpiecznego korzys-<br>tania z urządzenia i rozumieją potencjalne ryzyko z tym związane.<br>Dzieci bez opieki dorosłych nie mogą czyścić i konserwować urządze-<br>nia. |
|-------------|----------------------------------------------------------------------------------------------------|
| Ostrzeżenie | Nie wolno pozwalać dzieciom bawić się urządzeniem.                                                                                                    |
| Ostrzeżenie | Montaż należy powierzyć wyłącznie autoryzowanym instalatorom, zaś<br>jego realizacja musi być zgodna ze stosowanymi przepisami prawa<br>oraz niniejszą instrukcją montażu.                                                                                                    |
| Uwaga       | Pompę ciepła należy umieścić w miejscu nienarażonym na ujemne<br>temperatury!                                                                                                    |
| Uwaga       | Instalacja i podłączenie powinny być wykonane zgodnie z niniejszą in-<br>strukcją tak, aby nie narażać mieszkańców na uciążliwy hałas.                                                                                                    |
| Uwaga       | Urządzenie grzewcze powinno być ustawione na stabilnym podłożu,<br>które będzie w stanie utrzymać całkowitą jego masę.                                                                                                    |
| Uwaga       | Przed podłączeniem zasilania do pompy ciepła, należy upewnić się, że<br>instalacja grzewcza oraz dolnego źródła, w tym pompa ciepła są na-<br>pełnione i odpowietrzone; w przeciwnym razie może dojść do uszko-<br>dzenia pomp obiegowych.                                                                                                    |
| Uwaga       | Jeżeli wcześniej elektryk zechce przetestować przyłącza elektryczne,<br>należy to wykonać po odłączeniu pompy obiegowej skraplacza oraz<br>dolnego źródła.                                                                                                    |
|             |                                                                                                    |

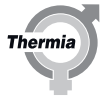

| Uwaga           | Podczas napełniania obiegu dolnego źródła pompa musi pracować;<br>należy zapewnić, aby sprężarka oraz pompa obiegowa skraplacza nie<br>zostały uruchomione.                                                                                                    |
|-----------------|----------------------------------------------------------------------------------------------------|
|                 |                                                                                                    |
| Uwaga           | To urządzenie jest przeznaczone do użytku przez specjalistów lub<br>przeszkolonych użytkowników w sklepach, przemyśle lekkim i gospo-<br>darstwach rolnych lub do użytku komercyjnego przez laików.                                                                                                    |
| Uwaga           | Zgodnie z PN-EN 60335-2-40, produkt ten jest klasyfikowany jako nie-<br>dostępny dla ogółu społeczeństwa. Oznacza to, że produkt ten prze-<br>znaczony jest do obsługi tylko przez przeszkolony personel oraz zain-<br>stalowana w maszynowni, która spełnia wymagania określone w nor-<br>mie PN-EN 378-3, sekcja 5.1 – 5.14. |
| Uwaga           | Maksymalna temperatura otoczenia w maszynowni nie może przekra-<br>czać 30°C. W przypadku Mega S-E, jeśli pompa ciepła pracuje z urzą-<br>dzeniem B10W65 lub wyższym, w połączeniu z wewnętrzną grzałką<br>nurkową, temperatura otoczenia nie może przekraczać 25°C.                                                           |
| Uwaga           | Podczas serwisowania urządzenia lub wymiany części należy odłączyć zasilanie pompy ciepła.                                                                                                    |
| Uwaga           | Wyłącznie części zamienne zatwierdzone przez Thermia Värmepum-<br>par, mogą być stosowane w tym urządzeniu.                                                                                                    |
| N               | Podczas normalnej pracy pompa ciepła wytwarza dźwięk oraz wibra-<br>cje. Urządzenie powinno być ustawione i podłączone zgodnie z in-<br>strukcją tak, aby uniknąć rozprzestrzeniania dźwięku do miejsc gdzie<br>jest wymagane jego ograniczenie.                                                                               |
| 2.2 Czynnik c   | hłodniczy                                                                                                    |
| 2.2.1 Czynnik c | hłodniczy                                                                                                    |
| Uwaga           | Prace związane z obiegiem czynnika chłodniczego mogą wykonywać<br>jedynie uprawnieni instalatorzy chłodnictwa.                                                                                                    |

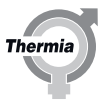

Obieg chłodniczy pompy ciepła jest napełniony czynnikiem chłodniczym niezawierającym chloru, który jest przyjazny dla środowiska i nie wpływa na warstwę ozonową, jednak prace przy systemie należy zlecać osobom uprawnionym.

Obieg czynnika chłodniczego jest hermetycznie zamknięty i podlega regulacji EC 517/2014. Zgodnie z rozporządzeniem WE 517/2014 dla pomp ciepła zawierających ekwiwalent 10 ton lub więcej CO<sub>2</sub>, z hermetycznie zamkniętymi fluorowanymi gazami cieplarnianymi, coroczna kontrola szczelności musi zostać przeprowadzona przez wykwalifikowany personel.

#### 2.2.2 Zagrożenie pożarowe

W normalnych warunkach czynnik chłodniczy nie jest palny ani wybuchowy.

#### 2.2.3 Toksyczność

W normalnych warunkach prawidłowo stosowany czynnik chłodniczy jest niskotoksyczny. Mimo tego może powodować obrażenia (lub nawet śmierć) w sytuacjach nietypowych lub w razie świadomego zastosowania w sposób niezgodny z przeznaczeniem.

**Ostrzeżenie** Ryzyko odniesienia obrażeń! W pomieszczeniach, w których mogą zbierać się ciężkie opary wypierające powietrze, należy zapewnić dobrą wentylację.

Opary czynnika chłodniczego są cięższe od powietrza i w razie wycieku w małych pomieszczeniach lub w pomieszczeniu położonym np. poniżej drzwi może dojść do silnego stężenia oparów, co prowadzi do uduszenia na skutek braku tlenu.

#### Ostrzeżenie Ryzyko odniesienia obrażeń! W kontakcie z otwartym ogniem czynnik chłodniczy tworzy trujący i drażniący gaz. Gaz ten można łatwo poznać po zapachu nawet przy stężeniu znacznie niższym od dopuszczalnej granicy. W takim przypadku należy ewakuować ludzi i dobrze przewietrzyć pomieszczenie.

#### 2.2.4 Prace przy obiegu czynnika chłodniczego

| Uwaga | Podczas napraw obiegu czynnika chłodniczego, czynnik chłodniczy<br>nie może wydostać się z pompy ciepła — należy z nim postępować z |
|-------|----------------------------------------------------------------------------------------------------|
| •     | nim w odpowiedni sposob.                                                                                                    |

Do opróżniania i uzupełniania czynnika chłodniczego służą zawory serwisowe (informacje o typie i ilości czynnika znajdują się na tabliczce znamionowej).

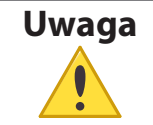

Wszystkie gwarancje utracą ważność, jeżeli do uzupełniania użyty zostanie czynnik chłodniczy inny niż zalecany przez Thermia.

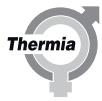

| 2.2.5 | Złomowanie    |                                                                                                    |
|-------|---------------|----------------------------------------------------------------------------------------------------|
| L     | lwaga         | W razie złomowania pompy ciepła należy zutylizować czynnik chłodni-<br>czy. Należy przestrzegać lokalnych przepisów i rozporządzeń regulują-<br>cych jego utylizację.                                                                                                    |
| 2.3   | Przyłącze ele | ktryczne                                                                                                    |
| Ost   | rzeżenie      | Niebezpieczne napięcie elektryczne! Listwy zaciskowe są pod niebez-<br>piecznym napięciem — grożą porażeniem elektrycznym. Przed rozpo-<br>częciem montażu instalacji elektrycznej należy odłączyć wszystkie<br>źródła zasilania. Wewnętrzne podłączenia pompy ciepła wykonane są<br>fabrycznie, dlatego wykonanie instalacji elektrycznej sprowadza się za-<br>sadniczo do podłączenia zasilania. |
|       | lwaga         | Instalację elektryczną powinien wykonać wyłącznie uprawniony elek-<br>tryk zgodnie z obowiązującymi przepisami lokalnymi i krajowymi.                                                                                                    |
| U     | lwaga         | Instalację elektryczną musi wykonać wyłącznie przy pomocy przewo-<br>dów przeprowadzonych na stałe zgodnie z obowiązującymi przepisa-<br>mi lokalnymi i krajowymi. W linii zasilającej urządzenia należy zainsta-<br>lować zabezpieczenie w postaci serwisowego wyłącznika wielobiegu-<br>nowego o minimalnym rozwarciu styku 3 mm.                                                                |

## **Ostrzeżenie** Prace na falowniku mogą wykonywać jedynie d

Prace na falowniku mogą wykonywać jedynie osoby uprawnione. Upewnij się, że główne zasilanie jest wyłączone.

Chroń przed osadami pyłu na powierzchni napędu, płytach obwodu drukowanego i innych komponentach elektrycznych. Takie osady działają jak warstwy izolacyjne i utrudniają odprowadzanie ciepła do powietrza otoczenia, ograniczając zdolność chłodzenia. Zwiększone obciążenie cieplne powoduje przyspieszone starzenie komponentów elektrycznych i przez to skraca ich okres żywotności. Osady pyłu akumulujące się na radiatorze znajdującym się z tyłu modułu VFD również powodują skrócenie okresu żywotności tej jednostki.

Wentylatory chłodzące napędu mają małe łożyska, do których może dostać się pył i powodować tarcie. Prowadzi to do uszkodzenia łożyska i awarii wentylatora.

W warunkach opisanych powyżej zalecane jest czyszczenie falownika podczas okresowego przeglądu konserwacyjnego. Usunąć pył z radiatora i wentylatorów.

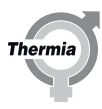

#### 2.5 Jakość wody

Prezentowana pompa ciepła wraz z podzespołami została zaprojektowana w celu zapewniania wydajnej i niezawodnej pracy z wodą o jakości zgodnej z wytyczną VDI 2035. W praktyce oznacza to konieczność przestrzegania ogólnych środków ostrożności:

#### we wszystkich instalacjach modernizowanych zaleca się stosowanie filtra magnetytowego.

System ogrzewania często zawiera niewielkie ilości cząstek stałych (skutek korozji) oraz produkty osadu z tlenku wapnia, dlatego należy podjąć środki w celu zapewnienia czystej wody w instalacji grzewczej, a tym samym długotrwałego użytkowania i minimalnego ryzyka powstania awarii. Jeśli w instalacji grzewczej można spodziewać się np. magnetytu, wówczas należy wziąć pod uwagę czyszczenie instalacji i/lub instalację filtrów magnetytu. Jeżeli razem z pompą ciepła dostarczone są filtry, wówczas muszą one zostać zamontowane. Na rurociągu powrotnym instalacji grzewczej jak najbliżej pompy ciepła należy zamontować filtr zanieczyszczeń.

Należy unikać zanieczyszczenia chemikaliami lub olejem.

W przypadku wody twardej, konieczne może okazać się zastosowanie filtra zmiękczającego (dotyczy systemu grzewczego, CWU i obiegu płynu niezamarzającego). Filtr taki zmiękcza wodę, eliminuje wszelkie zanieczyszczenia i zapobiega osadzaniu się kamienia.

| 2.6 Uruchom | enie                                                                                                    |
|-------------|----------------------------------------------------------------------------------------------------|
| Uwaga       | Rozruch instalacji można przeprowadzić dopiero po napełnieniu i od-<br>powietrzeniu instalacji grzewczej i układu płynu niezamarzającego. W<br>przeciwnym razie może dojść do uszkodzenia pomp obiegowych.                                                                  |
|             |                                                                                                    |
| Uwaga       | Jeśli podczas instalacji urządzenie będzie obsługiwane tylko przez<br>podgrzewacz pomocniczy, najpierw należy sprawdzić, czy instalacja<br>grzewcza jest napełniona oraz czy jest zablokowana pompa obiegu<br>dolnego źródła i sprężarka.                                   |
|             |                                                                                                    |
| Uwaga       | Jeśli podczas instalacji urządzenie będzie obsługiwane tylko przez<br>wewnętrzną grzałkę nurkową, najpierw należy sprawdzić, czy instala-<br>cja grzewcza jest napełniona oraz czy jest zablokowana pompa obiegu<br>dolnego źródła i sprężarka. Dotyczy wyłącznie Mega S-E. |

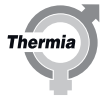

#### 3 Sprawdzanie rurociągów i instalacji elektrycznej

#### 3.1 Sprawdzanie instalacji połączeń z rurociągami

Podczas transportu i instalacji istnieje pewne ryzyko uszkodzenia pompy ciepła oraz przesunięcia lub wygięcia elementów, co może powodować nietypowe hałasy podczas pracy. Dlatego ważne jest sprawdzenie po ukończeniu montażu i przed uruchomieniem, czy pompa ciepła nie ma żadnych uszkodzeń.

Przed napełnieniem instalacji grzewczej należy sprawdzić rurociągi zgodnie z poniższą listą kontrolną.

| Lista kontrolna rurociągów                                                                 |  |  |
|--------------------------------------------------------------------------------------------|--|--|
| Czy połączenia rurowe zostały wykonane wg schematu połączeń?                               |  |  |
| Czy na rurociągu powrotnym jest zainstalowany filtr zanieczyszczeń? Patrz rysunek poniżej. |  |  |
| Czy zostało zamontowane naczynie wzbiorcze?                                                |  |  |
| Czy została zainstalowana grupa bezpieczeństwa z zaworem bezpieczeństwa i manometrem?      |  |  |
| Czy kurek napełniania instalacji grzewczej jest wyposażony w zawór zwrotny?                |  |  |

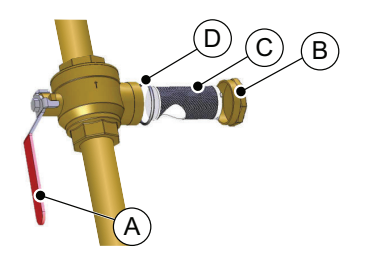

Zawór odcinający lub połączenie rozłączne

- Pokrywa
- Filtr zanieczyszczeń
- D O-ring

А

В

С

Rys. 1: Filtr zanieczyszczeń

#### 3.2 Sprawdzanie instalacji elektrycznej

Przed włączeniem zasilania należy sprawdzić instalację elektryczną zgodnie z poniższą listą kontrolną.

| Lista kontrolna instalacji elektrycznej                                                             | Sprawdzone |
|----------------------------------------------------------------------------------------------------|------------|
| Czy zostały zainstalowane wyłączniki serwisowe?                                                     |            |
| Czy zostały zainstalowane prawidłowe bezpieczniki? Patrz tabela bezpieczników poniżej.              |            |
| Usytuowanie czujnika temperatury zewnętrznej. Patrz "Usytuowanie czujnika temperatury zewnętrznej". |            |

#### Tabela bezpieczników

| Pompa ciepła                     | Jednostka | S   | М   | L   | XL  |
|----------------------------------|-----------|-----|-----|-----|-----|
| Pompa ciepła, 400 V, 3 N~, 50 Hz | А         | C32 | C40 | C50 | C63 |

| Pompa ciepła                | Jednostka | Tylko sprężarka | Sprężarka + sto-<br>pień 1 (5 kW) | Sprężarka + stopień<br>2 (10 kW) | Sprężarka + stopień<br>3 (15 kW) |
|-----------------------------|-----------|-----------------|-----------------------------------|----------------------------------|----------------------------------|
| Mega S-E 400 V, 3 N~, 50 Hz | А         | C32             | C32                               | C40                              | C50                              |

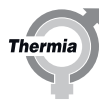

| Pompa ciepła                     | Jednostka | S   | M   |
|----------------------------------|-----------|-----|-----|
| Pompa ciepła, 230 V, 3 N~, 50 Hz | A         | C50 | C63 |

#### Usytuowanie czujnika temperatury zewnętrznej

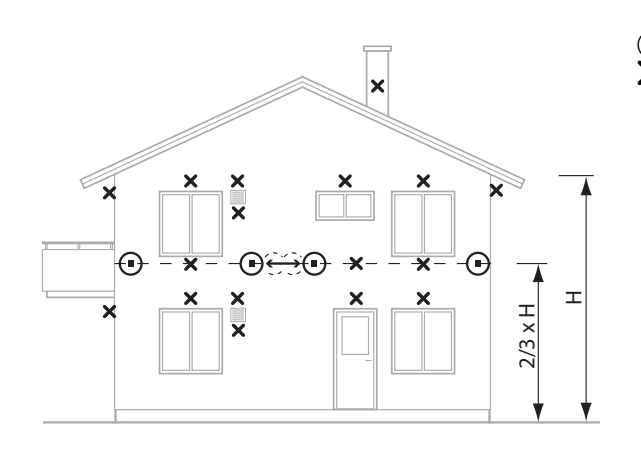

Zalecane miejsce montażu
 Xieprawidłowe miejsce montażu

- Zamontować czujnik temperatury zewnętrznej na północnej lub północno-zachodniej ścianie budynku.
- Upewnij się, że czujnik temperatury zewnętrznej nie jest narażony na bezpośrednie działanie promieni słonecznych.
- W przypadku wyższych budynków czujnik należy umieścić między drugą a trzecią kondygnacją.
- Miejsce montażu czujnika nie powinno być całkowicie osłonięte od wiatru, ale nie powinno być narażone na bezpośredni przewiew.
- Czujnik temperatury zewnętrznej nie może być umieszczony na ścianie pokrytej materiałem odbijającym światło.
- Czujnik należy umieścić w odległości co najmniej 1 m od otworów w ścianie budynku, przez które może wydostawać się ciepłe powietrze.
- Jeśli przewód czujnika prowadzony jest w rurze osłonowej, należy go uszczelnić, tak aby wydostające się powietrze nie miało wpływu na wskazanie czujnika.

12

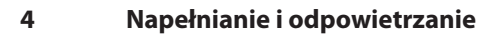

#### 4.1 Napełnianie oraz odpowietrzanie zasobnika CWU i instalacji grzewczej

## UwagaCiśnienie w instalacji grzewczej nigdy nie może przekroczyć 6 bar.<br/>Należy dokładnie odpowietrzyć instalację.

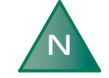

Pozostaw zawory grzejnikowe całkowicie otwarte.

- 1. Napełnij instalację zimną wodą, otwierając zawór napełniający na rurociągu, do ciśnienia 1 bar.
- 2. Całkowicie otwórz wszystkie zawory na urządzeniach grzewczych.
- 3. Odpowietrz wszystkie urządzenia grzewcze.
- 4. Napełnij instalację grzewczą do czasu uzyskania ciśnienia o wartości min. 1 bar.
- 5. Powtarzaj procedurę do czasu usunięcia całego powietrza.
- 6. Sprawdź szczelność instalacji.

| 4.2 | Napełnianie i odpowietrzanie obiegu dolnego źródła |
|-----|----------------------------------------------------|
|-----|----------------------------------------------------|

#### 4.2.1 Wstęp

| Uwaga | Przed napełnieniem dolnego źródła należy zakończyć montaż instala-<br>cji elektrycznej oraz dokonać jej sprawdzenia, aby umożliwić urucho-<br>mienie pompy dolnego źródła.            |
|-------|----------------------------------------------------------------------------------------------------|
|       |                                                                                                    |
| Uwaga | Przed napełnieniem dolnego źródła należy zawsze sprawdzić lokalne przepisy i wymagania techniczne.                                                                                    |
|       |                                                                                                    |
| Uwaga | Ciśnienie w obiegu dolnego źródła nie może nigdy przekroczyć 6 bar,<br>a różnica ciśnień musi wynosić co najmniej 1,2 bar.<br>Należy dokładnie odpowietrzyć instalację.               |
|       |                                                                                                    |
| N     | Należy stosować czynnik niskokrzepnący z dodatkami antykorozyjny-<br>mi do obiegu dolnego źródła, aby zapewnić skuteczny poziom ochro-<br>ny przed mrozem przy temperaturze -17 ±2°C. |

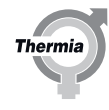

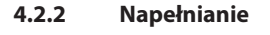

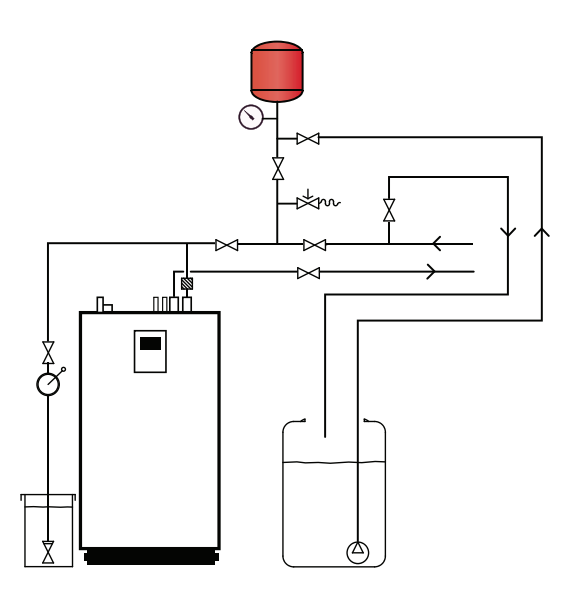

1. Wyłącz (ustaw na WYŁ.) pompę ciepła na panelu sterowania.

2. Czynnik przygotuj w zbiorniku zewnętrznym, stosując proporcje odpowiednie dla wskazanej temperatury krzepnięcia.

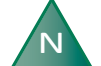

Upewnij się, że w zbiorniku zewnętrznym znajduje się wymagana ilość czynnika.

3. Sprawdź za pomocą refraktometru, czy roztwór ma temperaturę krzepnięcia -17  $\pm 2^{\circ}$ C dla obiegu płyny niezamarzającego.

- 4. Użyj pompy zewnętrznej w celu napełnienia układu płynu niezamarzającego. Przyłącz stronę tłoczną pompy do kranu.
- 5. Otwórz zawór odcinający w kranie.
- 6. Otwórz zawór ssawny w kranie oraz zawór zwrotny w układzie płynu niezamarzającego.
- 7. Przyłącz przezroczysty wąż do zespołu do kranu. Wąż powinien być wyprowadzony do zbiornika zewnętrznego.
- 8. Otwórz zawór zwrotny w kranie.
- 9. Uruchom pompę zewnętrzną i napełnij obieg płynem niezamarzającym.

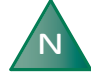

Pompa zewnętrzna powinna pracować, dopóki nie zostanie zakończony test ręczny pompy obiegu dolnego źródła. Patrz "Test ręczny".

Należy w regularnych odstępach czasu sprawdzać poziom czynnika w zbiorniku zewnętrznym.

Therm

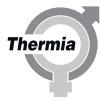

#### 5 Konfiguracja układu sterowania

#### 5.1 Opis symboli wyświetlacza

| Symbol       | Opis                                                                                                    |
|--------------|----------------------------------------------------------------------------------------------------|
| =            | Otwiera ekran menu z poziomu ekranu startowego.<br>Przywraca ekran Menu z poziomu dowolnego podmenu.                                                                                  |
| $\checkmark$ | Potwierdza ustawienie.<br>Potwierdza wprowadzoną zmianę, która staje się nowym ustawieniem.                                                                                           |
| ×            | Ignoruje zmianę.<br>Zmianom, które nie zostaną potwierdzone przy użyciu symbolu √, przywracana jest poprzednia wartość.                                                               |
| < 2/3 >      | Nawigacja strony. Do przeglądania stron lub ekranów pod-menu. Do nawigacji służą strzałki. 2/3 oznacza, że bieżąca strona jest 2. stroną spośród 3.                                   |
| $\bigcirc$   | Strona główna.<br>Powrót do ekranu startowego.                                                                                                    |
| 0            | Informacje.<br>Pokazuje informacje na temat odnośnej strony.                                                                                                    |
|              | Ten symbol oznacza, że w celu otwarcia nowego widoku, następujący po nim tekst można nacisnąć .                                                                                       |
|              | Alarm. Nacisnąć ten symbol, aby przejść do okna alarmu.<br>W oknie zostanie wyświetlona historia alarmów.                                                                             |
|              | Alarm. Oznacza to, że są aktywne alarmy klas alarmy klasy A lub B. Nacisnąć ten symbol, aby przejść do okna<br>alarmu.                                                                |
|              | Wybrać tryb pracy.<br>Nacisnąć symbol, aby wybrać tryb pracy. Zostanie otwarte nowe okno pozwalające wybrać tryb pracy.                                                               |
|              | Dane eksploatacyjne.<br>Otwiera kilka podmenu zawierających bieżące dane eksploatacyjne, na przykład:<br>• Temperatura zewnętrzna<br>• itp.                                           |
|              | Resetowanie do ustawień fabrycznych.<br>Przywraca wartości fabryczne na bieżącej stronie menu.                                                                                        |
|              | Ustawienia.<br>Otwiera kilka podmenu, na przykład:<br>• Język<br>• Ustawienia systemowe                                                                                               |
|              | Powrót.<br>Powrót do poprzedniego widoku.                                                                                                    |
|              | Sterowanie przeciwsobne.<br>Służy do zwiększania lub zmniejszania wartości. Nacisnąć "uchwyt" i przesunąć go na boki.<br>Można też użyć "+" lub "-".                                  |
|              | Włącza/wyłącza sterowanie przeciwsobne lub wł./wył. funkcje/sprzęt. Aby zmienić tryb, proszę nacisnąć ten<br>symbol.<br>Symbol cznacza uruchomioną funkcję / włączone urządzenia.     |
|              | Włącza/wyłącza sterowanie przeciwsobne lub wł./wył. funkcje/sprzęt. Aby zmienić tryb, proszę nacisnąć ten symbol.<br>Symbol Symbol wskazuje wyłączoną funkcję / wyłączone urządzenia. |
|              | Niektóre pozycje menu są zablokowane, aby zapobiec nieautoryzowanemu użyciu. Wymagany jest kod auto-<br>ryzacji.                                                                      |

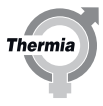

| Ĺ                        | Tryb ochrony przed Legionellą. Widoczne w górnej części wyświetlacza, gdy pompa ciepła pracuje w trybie ochrony przed Legionellą.                                                                                                    |
|--------------------------|----------------------------------------------------------------------------------------------------|
| $\bigcirc$               | Tryb sprężarki. Widoczne w górnej części wyświetlacza, gdy pompa ciepła wytwarza ciepło lub CWU przy uży-<br>ciu sprężarki. Podczas kondycjonowania oleju – funkcja automatycznej konserwacji sprężarki, tekst W menu<br>rozwijanym, obok symbolu sprężarki, widoczne będzie oznaczenie "Oilboost" ("Kondycjonowanie oleju"). |
| *                        | Tryb chłodzenia. Oznaczenie widoczne u góry wyświetlacza, gdy pompa ciepła pracuje w trybie chłodzenia.                                                                                                    |
| <b>7</b> <sub>EXT.</sub> | Tryb zewnętrznego podgrzewacza pomocniczego. Oznaczenie widoczne u góry wyświetlacza, gdy pompa ciepła wytwarza ciepło lub CWU przy użyciu zewnętrznego podgrzewacza pomocniczego.                                                                                                    |
|                          | Tryb jałowy. Oznaczenie widoczne u góry wyświetlacza, gdy pompa ciepła nie wykazuje zapotrzebowania na grzanie, chłodzenie, ani na CWU.                                                                                                    |
| <b>%</b> 1               | Tryb wewnętrznej grzałki nurkowej. Oznaczenie widoczne u góry wyświetlacza, gdy pompa ciepła wytwarza ciepło lub CWU przy użyciu wewnętrznego podgrzewacza pomocniczego. Liczba wskazuje, który stopień wy-korzystano. Tylko Mega S-E.                                                                                        |
| $\bigcirc$               | Ikona ponownego uruchomienia. Widoczne w górnej części wyświetlacza, gdy pompa ciepła ma oczekujące<br>żądanie ponownego uruchomienia. Proszę przeprowadzić ponowne uruchomienie z poziomu widoku robo-<br>czego.                                                                                                    |
| 2                        | Przyciski przełączające. Przełączanie pomiędzy funkcjami 1 i 2.                                                                                                    |
| <b>S</b>                 | Połączenie internetowe. Oznaczenie widoczne u góry wyświetlacza, jeżeli pompa ciepła ma połączenie inter-<br>netowe.                                                                                                    |
|                          | Połączenie sieciowe. Oznaczenie widoczne u góry wyświetlacza, jeżeli pompa ciepła ma połączenie sieciowe.                                                                                                    |
| Â                        | Tryb ogrzewania basenu. Oznaczenie widoczne u góry wyświetlacza, jeżeli pompa ciepła pracuje w trybie og-<br>rzewania basenu.                                                                                                    |
|                          | Tryb ogrzewania pomieszczenia. Widoczne w górnej części wyświetlacza, gdy pompa ciepła pracuje w trybie ogrzewania pomieszczenia.                                                                                                    |
| ٢                        | Czasomierz ograniczający. Oznaczenie widoczne u góry wyświetlacza, jeśli pompa ciepła jest w trybie ograni-<br>czenia startu.                                                                                                    |
|                          | Tryb wody użytkowej. Widoczne w górnej części wyświetlacza, gdy pompa ciepła jest w trybie ogrzewania wody użytkowej.                                                                                                    |
|                          | Wirtualna klawiatura. Powoduje otwarcie wirtualnej klawiatury. Zmiany muszą zostać potwierdzone zarówno<br>w oknie klawiatury ORAZ na ekranie, w którym są dokonywane.                                                                                                    |
|                          | Przycisk ponownego połączenia. Stosowany podczas ponownego nawiązywania połączenia pomiędzy nad-<br>rzędną a podrzędną pompą ciepła na ekranie Nadrzędna/podrzędna                                                                                                    |

#### 5.2 Dostęp instalatora

Począwszy od tego rozdziału niektóre funkcje będą zablokowane i dostępne tylko po wprowadzeniu poprawnego kodu dostępu. Aby uzyskać dostęp, należy wykonać poniższe kroki:

- 1. Na ekranie startowym nacisnąć 🚞, aby przejść do ekranu menu.
- 2. Nacisnąć
- 3. Nacisnąć obszar wprowadzania, aby otworzyć klawiaturę numeryczną.
- 4. Wprowadzić kod dla dostępu instalatora, **60,70,80** i potwierdzić naciskając biały tik w prawym dolnym rogu.
- 5. Po ponownym wyświetleniu wcześniejszego menu należy wcisnąć zielony tik w prawym dolnym roku w celu ostatecznego potwierdzenia.

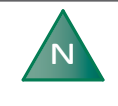

Kod dostępu jest aktywny przez 8 godzin. Po upływie 8 godzin kod ten musi zostać ponownie wprowadzony. Pozostały czas jest pokazywany w górnej lewej części wyświetlacza.

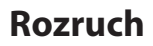

5.3 Opis panelu

#### **Ekran startowy**

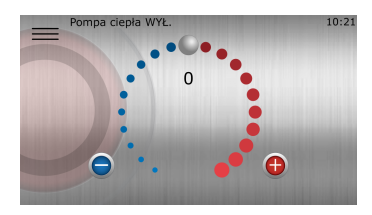

Ten ekran startowy pojawia się, gdy system jest uruchamiany po raz pierwszy z trybu wyłączonego OFF oraz nieaktywne są żadne funkcje.

Na tym ekranie można dostosowywać ustawienia dotyczące komfortu:

- Przeciągnąć go w prawo lub w lewo, aby zwiększyć lub zmniejszyć przesunięcie. Każdy punkt reprezentuje zwiększenie/zmniejszenie o 1°C.
- 2. Można też użyć 🕒 lub 😑

#### Ekran menu

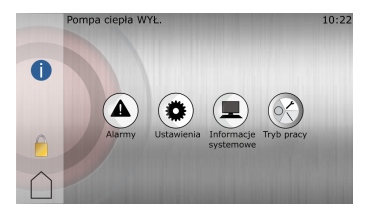

Ten ekran jest wyświetlany po naciśnięciu symbolu 🚞 na ekranie startowym.

#### Widok rozwinięty

Jest szybki i łatwo dostępny link, który umożliwia wyświetlanie użytecznych informacji na temat bieżącego stanu pomp ciepła itp. W celu uzyskania dostępu przeciągnij z góry w dół wyświetlacza na dowolnym ekranie. Pojawi się następujący ekran:

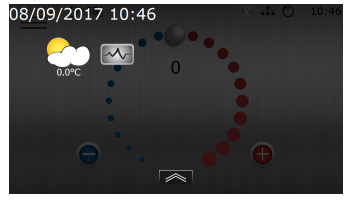

Naciśnij na dole widoku rozwiniętego, aby ukryć ten ekran.

#### 5.4 Wybór języka wyświetlacza

- 1. Naciśnij symbol 🚃 w lewym górnym rogu ekranu początkowego.
- 2. Naciśnij symbol 🗭
- 3. Naciśnij tekst Język.
- 4. Wybierz język.

Therm

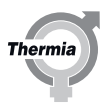

#### 5.5 Ustawianie daty i godziny

- 1. Naciśnij symbol i w lewym górnym rogu widoku początkowego.
- 2. Naciśnij symbol 🌘
- 3. Naciśnij tekst Ustawienia systemowe.
- 4. Naciśnij tekst **Data/czas**.
- 5. Naciśnij + lub dla każdego pola, aby zmienić ustawienie.
- 6. Naciśnij symbol 🗸, aby potwierdzić ustawienia.

#### 5.6 Ustawianie funkcji

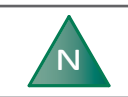

Funkcje muszą być włączone i aktywowane w układzie sterowania, aby można było ich używać.

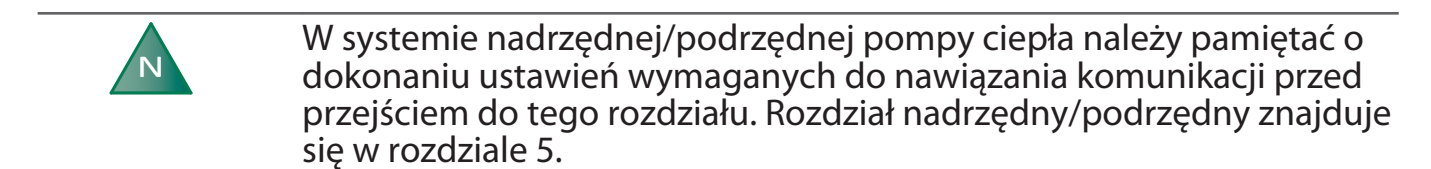

Poniżej znajduje się **przykład** włączania funkcji. Wszystkie funkcje włącza się w podobny sposób.

Upewnij się, że wyświetlacz jest odblokowany dla dostępu instalatora.

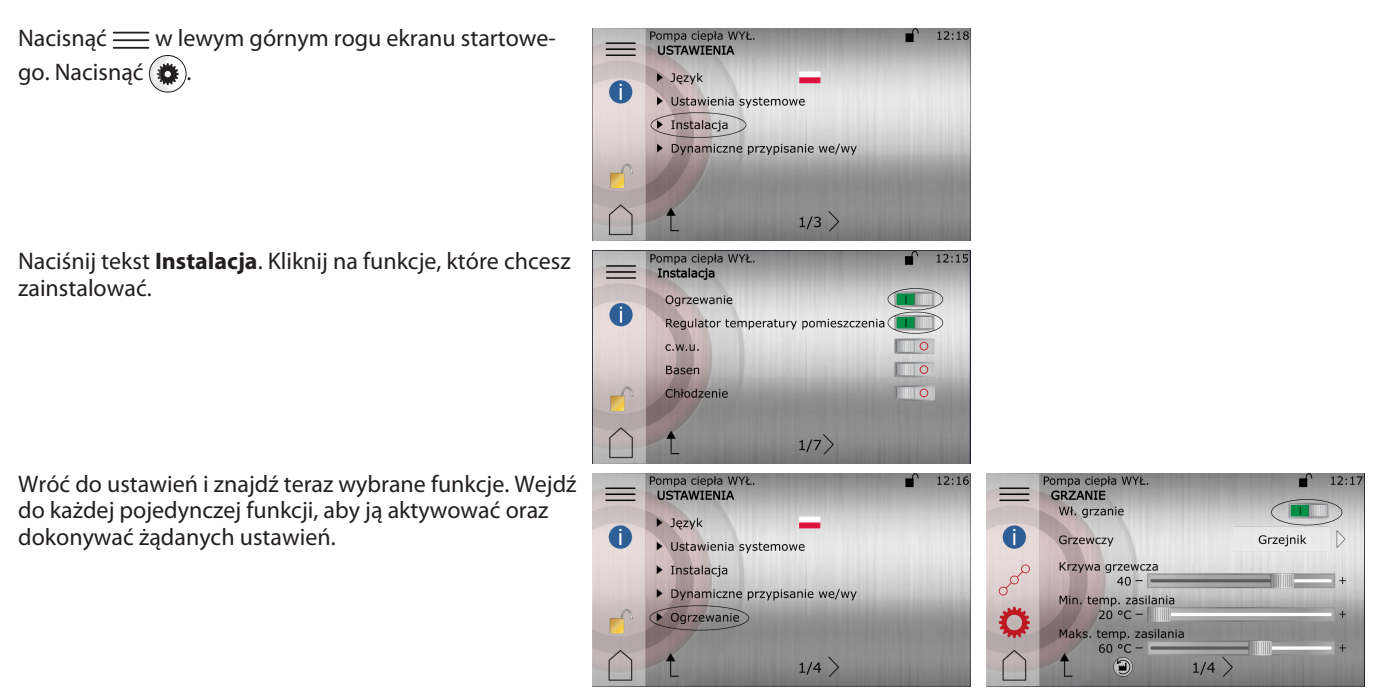

Pompa ciepła musi zostać ponownie uruchomiona, aby funkcje zaczęły działać.

#### 5.7 Dezaktywowanie funkcji

Poniżej znajduje się przykład dezaktywowania funkcji Ogrzewanie. Inne funkcje są dezaktywowane w podobny sposób.

- 1. Nacisnąć 🚃 w lewym górnym rogu ekranu startowego.
- 2. Naciśnij ikonę dla Ogrzewanie (👜), aby wejść do menu ustawień dla Ogrzewanie.
- 3. Naciśnij **m**, aby dezaktywować funkcję **Ogrzewanie**.
- 4. Nacisnąć <u></u>, aby powrócić do ekranu menu.
- <sup>5.</sup> Poniższa ikona w menu będzie wskazywała, że dana funkcja jest wyłączona: 🕅

#### 5.8 Obiegi grzewcze

Obieg grzewczy 1 jest dostępny fabrycznie, ale wymaga dodatkowego wyposażenia. Obieg grzewczy 2-5 wymaga modułu rozszerzającego, sprzedawanego oddzielnie jako akcesorium.

Jednocześnie można aktywować maksymalnie 5 obiegów grzewczych.

Uwaga: Można wybrać tylko jedną z funkcji Obieg grzewczy 1 lub Gorący gaz o zmiennej prędkości. Jeśli więc zainstalowano już Gorący gaz o zmiennej prędkości, Obieg grzewczy 1 nie będzie już dostępny. Przykładowe ustawienia obiegu grzewczego 1:

- 1. Naciśnij symbol <u>w</u> lewym górnym rogu ekranu startowego.
- 2. Naciśnij 🍘 i naciśnij tekst Instalacja.
- Przejdź do funkcji Obieg grzewczy 1 i naciśnij przełącznik w celu włączenia tej funkcji.
- 4. Cofnij się do tłu i przejdź do Zawory mieszające lub przejdź do menu głównego i naciśnij 🛞 na ekranie menu.
- 5. Naciśnij tekst dla Obieg grzewczy 1.
- Naciśnij 💭, aby wejść do widoku ustawień.
- 7. Strona 1:
- Włacz obieg grzewczy.

Ustaw Ogrzewanie lub Chłodzenie w zależności od tego, która funkcja jest pożądana.

Należy potwierdzić ustawienia przy użyciu symbolu

8. Strona 2:

Typ ogrzewania: Grzejnik lub Ogrzewanie podłogowe.

Krzywa grzewcza: Jeżeli typ ogrzewania jest ustawiony na grzejnik, domyślna krzywa grzewcza jest ustawiona na 40°C, a dla ogrzewania podłogowego na 30°C.

Ustawienia dla temperatur linii zasilającej: Maksymalna temperatura rurociągu zasilającego zmienia się w zależności od tego, jaki typ ogrzewania został wybrany.

UWAGA! Ustawienia obiegu grzewczego nie mogą przekraczać wartości ustawionych w nadrzędnej krzywej grzewczej.

Naciśnij 📕, aby wejść do widoku krzywej.

Temperatury na tej krzywej można ustawiać na dwa sposoby:

- Naciśnij wskaźnik krzywej (30) i wyreguluj całą krzywą za pomocą (1) lub (2).
- Naciśnij i przesuwaj pojedyncze punkty krzywej (regulowanie temperatury rurociągu zasilającego w zależności od temperatury zewnętrznej):
- Naciśnij wskaźnik krzywej (30), tak aby zmienił kolor na szary. Teraz można przesuwać poszczególne punkty naciskając żądany punkt temperatury i regulując za pomocą 🕒 i 😑 do żądanej temperatury.

Należy potwierdzić ustawienia przy użyciu symbolu

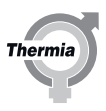

#### 5.9 Ustawienia ogrzewania

W widoku Ustawienia ogrzewani można ustawić zatrzymanie sezonowe, minimalną/maksymalną temperaturę rurociągu zasilającego i współczynnik komfortu.

*Współczynnik komfortu* (0-3) ma wpływ na żądaną wartość temperatury zasilania (HP). Jeżeli współczynnik komfortu jest ustawiony np. na 3, zwiększenie ustawienia koła komfortu o +1 spowoduje wzrost temperatury zasilania o +3°C.

| _   | Auto                           | ∎ <b>`</b>           | 16:20            |
|-----|--------------------------------|----------------------|------------------|
|     | Enable heat                    |                      | ]                |
| 0   | Heating type                   | Radiator             | $\triangleright$ |
| محر | Heat curve<br>40 -             |                      | +                |
| *   | Supply line minimum<br>20 °C – | and a desired in the | +                |
|     | Supply line maximum<br>60 °C – | <u>&gt; ə</u>        | - +              |

- 1. Na ekranie startowym nacisnąć <u></u>, aby przejść do ekranu Menu.
- 2. Naciśnij 🕅
- 3. Naciśnij (); jeżeli ustawienia ogrzewania nie są pokazane.
- 4. Wykonaj odpowiednie zmiany.
- 5. Aby potwierdzić ustawienia, należy nacisnąć 🗸.

#### 5.10 Ustawianie temperatury wewnątrz budynku

Krzywa grzewcza to graficzny obraz algorytmu obliczającego temperaturę zasilania na podstawie temperatury zewnętrznej. Im niższa temperatura zewnętrzna, tym więcej ciepła jest dostarczane do instalacji grzewczej. Krzywa ciepła jest ustawiana podczas montażu. Należy ją jednak ponownie korygować później, aby uzyskać komfortową temperaturę wewnątrz budynku przy jej najniższym ustawieniu i w każdych warunkach pogodowych.

#### Wyjaśnienie fabrycznie ustawionej krzywej grzewczej, patrz Regulowanie krzywej grzewczej.

Poniższe przykłady zostały oparte na krzywej grzewczej o wartości 40°C

Przy temperaturze zewnętrznej wynoszącej 0°C temperatura zasilania powinna wynosić 40°C. Należy pamiętać, że jest to tylko wartość początkowa. Instalacje grzejnikowe, ogrzewania podłogowego oraz inne instalacje grzewcze mogą wymagać niższych lub wyższych temperatur.

Przy temperaturach zewnętrznych niższych niż 0°C woda o temperaturze zasilania ponad 40°C jest dostarczana do grzejników. Woda o temperaturze zasilania poniżej 40°C jest dostarczana, gdy temperatura zewnętrzna wynosi ponad 0°C.

Prawidłowo ustawiona krzywa ciepła zmniejsza potrzebę serwisowania, a także zwiększa sezonową efektywność energetyczną eksploatowanego urządzenia (SPF).

Zmiana temperatura wewnątrz budynku jest uzyskiwana za pomocą zmiany krzywej grzewczej pompy ciepła. Krzywa ta jest funkcją układu sterowania służącą do obliczania prawidłowej temperatury zasilania instalacji grzewczej dla danej temperatury zewnętrznej.

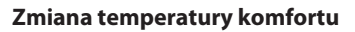

Regulacja komfortu wiąże się z przesuwaniem całej krzywej do góry lub w dół.

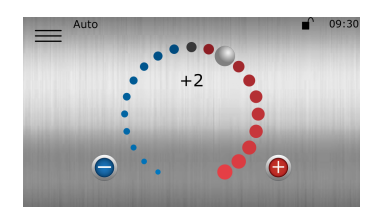

Przeciągnąć go w prawo lub w lewo, aby zwiększyć lub zmniejszyć przesunięcie. Każdy punkt reprezentuje zwiększenie/zmniejszenie o 1°C temperatury zasilania, zależnie od ustawień współczynnika komfortu.

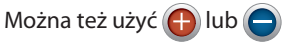

**UWAGA:** Ta opcja powinna być przede wszystkim stosowana do chwilowych regulacji temperatury. W przypadku konieczności trwałej zmiany temperatury wewnętrznej dla uzyskania bardziej precyzyjnego klimatu wewnętrznego, należy zmienić ustawienia krzywej grzewczej.

#### 5.11 Ustawianie krzywej grzewczej

Wskaźnik krzywej ma dwa tryby, które można przełączać, naciskając symbol wskaźnika krzywej.

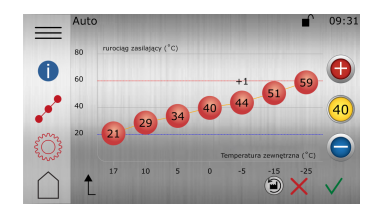

- 1. Na ekranie startowym nacisnąć <u></u>, aby przejść do ekranu Menu.
- 2. Naciśnij ᠓
- <sup>3.</sup> Naciśnij  $\mathcal{A}^{O}$  jeżeli krzywa grzewcza nie jest pokazana.
- 4. Istnieją dwie metody ustawiania krzywej grzewczej:
  - Jeżeli świeci wskaźnik krzywej @, nacisnąć () lub ), aby wyregulować całą krzywą.
    Lub:
  - Jeżeli nie świeci wskaźnik krzywej @ można przesuwać poszczególne punkty, naciskając
    i ) do osiągnięcia żądanej temperatury.
- 5. Aby potwierdzić nowy wybór, należy nacisnąć symbol 🗸

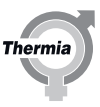

#### **Opis symbolu**

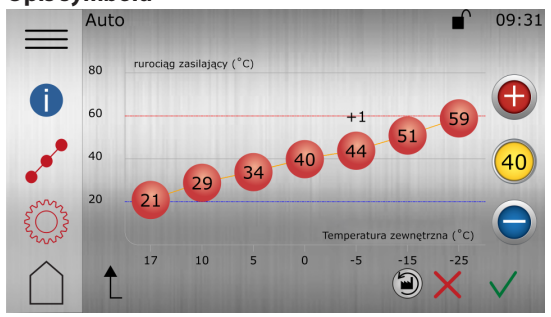

Rys. 1: Rysunek przedstawia standardową krzywą grzewczą 40

| Symbol                                                                                                    | opis                                                                                                    |
|----------------------------------------------------------------------------------------------------|----------------------------------------------------------------------------------------------------|
| (+1)                                                                                                    | Wyświetlany, gdy krzywa jest przesunięta w celu zmiany temperatury komfortu. Cyfry informują, jak duże jest odchylenie od wartości standardowej. |
| 0                                                                                                    | Informacje.<br>Pokazuje informacje na temat odnośnej strony.                                                                                     |
| o o o                                                                                                    | Informuje, że okno <b>krzywej ciepła</b> jest nieaktywne. Należy nacisnąć symbol, aby otworzyć usta-<br>wienia krzywej grzewczej.                |
|                                                                                                    | Informuje, że okno <b>krzywej ciepła</b> jest aktywne. Jest to fabryczny widok okna.                                                             |
| Le contra contra | Informuje, że okno <b>ustawień ogrzewania</b> jest nieaktywne. Należy nacisnąć symbol, aby otworzyć ustawienia ogrzewania.                       |
| <b>Ö</b>                                                                                                    | Informuje, że okno <b>ustawień ogrzewania</b> jest aktywne.                                                                                      |
| 40                                                                                                    | Jeżeli świeci wskaźnik krzywej, naciśnij 🕒 lub 🔵, aby przesunąć całą krzywą w górę lub w dół.                                                    |
| (40)                                                                                                    | Gdy nie świeci wskaźnik krzywej, naciśnij 🕞 lub 🔵, aby przesunąć indywidualne punkty krzywej w górę lub w dół.                                   |
|                                                                                                    | Naciśnięcie symbolu 🕥 powoduje przywrócenie ustawień fabrycznych w obecnym widoku.                                                               |

#### 5.12 Podłączenie sieci, Internet i ustawienie funkcji pierwotnej i drugorzędnej

#### **Thermia Online**

Pompa ciepła jest przygotowana fabrycznie do monitorowania zdalnego (jako dodatkowa usługa) poprzez Internet (Thermia Online). Aby korzystać z usługi Thermia Online:

- Upewnić się, czy w budynku jest dostępne połączenie z Internetem (ruter lub podobne)
- Aby korzystać z usługi Thermia Online, konieczna jest rejestracja oraz konto. Więcej informacji patrz: www.heating.danfoss.pl
- Zanotować adres MAC pompy ciepła. Adres MAC można odczytać na wyświetlaczu w menu Sieć.

Należy pamiętać, że zapory sieciowe, połączenia złej jakości itp. mogą powodować problemy z funkcjonowaniem tej usługi. Niektórzy operatorzy, sieci miejskie itp. blokują połączenia przy pomocy zapór sieciowych. W przypadku takich problemów należy skontaktować się z dostawcą Internetu lub administratorem sieci.

#### Podłączanie do Internetu

Podłączyć odebraną pompę ciepła do istniejącego połączenia internetowego (ruter lub podobne). Użyć złącza RJ45 znajdującego się poniżej wyświetlacza (moduł CM) za panelem przednim. Użyć kabla sieciowego (nie skrosowanego).

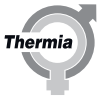

#### Ustawienia sieciowe

W ustawieniach sieci DHCP (domyślnie fabryczne) może być wybrany Statyczny adres IP. Dla DHCP ruter w sieci lokalnej dostarczy adres IP itp. Patrz *Menu ustawień*.

Jeżeli wybrany jest Statyczny, wówczas adres IP, maska sieci, bramka IP, DNS1 oraz DNS2 należy ustawić ręcznie. Patrz Menu ustawień.

| Przykład ustawiania nadrzędnej i podrzędnej funkcji                                                                                                    |                                                                                                    |
|----------------------------------------------------------------------------------------------------|----------------------------------------------------------------------------------------------------|
| Najpierw upewnić się, że jednostka nadrzędna jest odpowiednio ustawiona z poprawną<br>konfiguracją sieci w menu "USTAWIENIA SIECIOWE". <b>Uwaga! W tej samej instalacji<br/>może być tylko JEDNA nadrzędna pompa ciepła!</b><br>Po naciśnięciu przycisku "Przypisz IP" (dostępny tylko w trybie statycznym) karcie CM<br>zostanie przypisany numer IP= 192.168.0.100 (dla nadrzędnej pompy ciepła) oraz<br>192.168.0.101, 102 lub 103, a dla podrzędnej(ych) pompy(ych) ciepła w zależności od<br>ustawionego numeru ID podrzędnej(ych) pompy(ych) ciepła 1= .101, ID2= .102 Maska<br>sieci: 255.255.255.0. | [7:54]    10:      USTAWIENIA SIECIOWE    Dhcp = 0, statyczny = 1      Adres IP    192.168.0.100      Maska sieci    255.255.255.0      Bramka IP    192.168.0.1      192.168.0.1    1/2                                                                                                    |
| W menu "NADRZĘDNY/PODRZĘDNY" w j <u>ednostce nadrzędnej</u> sprawdzić, czy nr i typ<br>jednostek podrzędnych są być prawidłowo skonfigurowane. Po zakończeniu przejść do<br>ustawiania jednostki podrzędnej. (Dalsze jednostki podrzędne wymagają wyposażenia<br>dodatkowego w postaci modułu rozszerzającego 1).                                                                                                    | [7:53]    11:      KASKADA    Uruchom tryb główny/drugorzędny    1      Podrzędny = 0, Nadrzędna = 1    1      Uruchom pompę ciepła Genesis    1      Liczba drugorzędnych pomp Genesis    4      Uruchom stare pompy ciepła    0      1/2    1/2                                                                                                    |
| W j <u>ednostce podrzędnej</u> przejść do menu "USTAWIENIA SIECIOWE" i skonfigurować<br>urządzenie, aby było w tej samej podsieci. Upewnij się, że w jednostce nadrzędnej jest<br>taka sama maska podsieci. IP bramy jest potrzebne tylko w konfiguracji połączenia sieci<br>zewnętrznej.                                                                                                    | [7:54]    10:      USTAWIENIA SIECIOWE    Dhcp = 0, statyczny = 1      Adres IP    192.168.0.101      Maska sieci    255.255.255.0      Bramka IP    192.168.0.1      192.168.0.1    1/2                                                                                                    |
| W menu "NADRZĘDNY/PODRZĘDNY" w jednostce podrzędnej wykonaj końcowe konfi-<br>guracji i przypisz identyfikator pompy ciepła do jednostki podrzędnej. Zalecane jest us-<br>tawianie jednostek podrzędnych w kolejności numerycznej, począwszy od identyfikato-<br>ra: 1. Aby funkcja nadrzędna/podrzędna mogła zacząć działać, należy ponownie uru-<br>chomić wszystkie odnośne jednostki.                                                                                                    | [7:19]    13:      KASKADA    Uruchom tryb główny/drugorzędny      Podrzędny = 0, Nadrzędna = 1    Image: Comparison of the second second secon |

Nadrzędna pompa ciepła wykluczy podrzędną pompę ciepła, jeżeli wystąpi któryś z poniższych błędów:

- Błąd wersji: Podrzędna pompa ciepła nie ma takiej samej wersji oprogramowania jak nadrzędna pompa ciepła.
- **Pompa została już zarejestrowana:** Podrzędna pompa ciepła została już zarejestrowana, ale pod innym identyfikatorem. Zmień starty identyfikator lub ponownie uruchom nadrzędną pompę ciepła.
- Identyfikator został już zarejestrowany: Inna podrzędna pompa ciepła ma już taki sam identyfikator. Zmień na inny identyfikator.
- Wiele błędów: Kombinacja powyższych błędów. Rozwiąż je w dowolnej kolejności.

Podrzędna pompa ciepła musi zostać ręcznie ponownie podłączona do nadrzędnej pompy ciepła. Wykonuje się to za pomocą zielonego

, lub poprzez ponowne uruchomienie pompy ciepła.

przycisku,

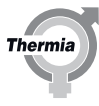

Poniżej przykład bez połączenia z siecią zewnętrzną (dla instalacji z tylko jedną jednostką podrzędną):

(To rozwiązanie NIE zapewni funkcjonalności internetowej. Jeżeli jest potrzebna funkcjonalność internetowa lub router, patrz następny przykład)

Kabel ethernetowy: standardowy kabel sieciowy Cat 5, RJ 45.

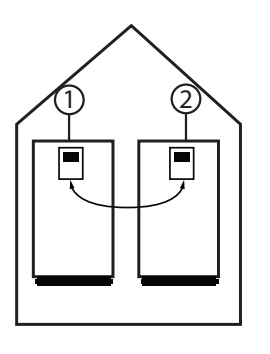

- 1. Nadrzędna (sterująca) pompa ciepła z adresem IP, np. 192.168.0.100
- 2. Podrzędna pompa ciepła z adresem IP np. 192.168.0.101

Poniżej przykład z połączeniem z siecią zewnętrzną (dla instalacji z tylko lub więcej jednostek podrzędnych):

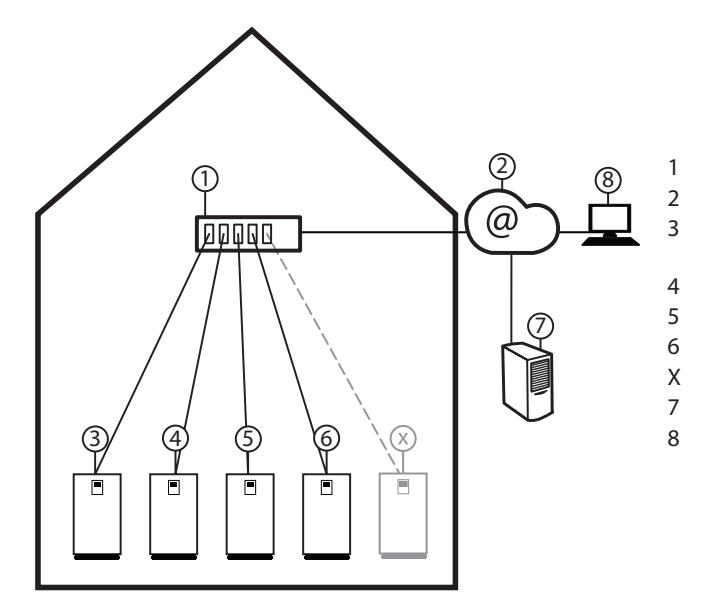

Ruter/ switch

Możliwość dostępu internetowego za pośrednictwem rutera Nadrzędna (sterująca) pompa ciepła z adresem IP, np. 192.168.0.100

Podrzędna pompa ciepła z adresem IP np. 192.168.0.101 Podrzędna pompa ciepła z adresem IP, np. 192.168.0.102 Podrzędna pompa ciepła z adresem IP np. 192.168.0.103 Podrzędna pompa ciepła z adresem IP np. 192.168.0.XXX Serwer sieciowy i baza danych

Przeglądarka internetowa

Menu ustawień

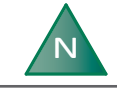

Jeśli jest zainstalowana więcej niż jedna pompa ciepła, ustawienia sieciowe należy wprowadzić dla każdej jednostki.

N

Jeśli konieczne jest skonfigurowanie ustawień na routerze lub innym sprzęcie sieciowym, należy skontaktować się z administratorem sieci.

- 1. Nacisnąć 🚃 w lewym górnym rogu ekranu startowego.
- 2. Nacisnąć 🗭.
- 3. Nacisnąć tekst Ustawienia systemowe
- 4. Nacisnąć tekst Ustawienia sieciowe

#### Dla automatycznego ustawienia IP:

- 1. Ustawić Dhcp/Statyczny na 0 (domyślnie)

#### Dla ręcznego ustawienia IP:

- 1. Ustawić DHCP/Statyczny na 1
- 2. Nacisnąć obszar wprowadzania dla adresu IP, a następnie wpisać adres i nacisnąć, aby zmienić ustawienie.
- 3. Powtórzyć powyższy krok dla maski sieci, bramki IP itp.
- 4. Nacisnąć 🗸, aby potwierdzić ustawienia.

#### 5.13 Dynamiczna alokacja

Na karcie BM (PCB) tej pompy ciepła niektóre we/wy są przydzielane dynamicznie, co oznacza, że można je zmieniać, aby dostosować do większej liczby instalacji niż w przypadku rozwiązania statycznego z tą samą liczbą we/wy. Zgodnie z poniższą ilustracją można zmieniać funkcje obsługiwane przez "Wejście cyfrowe" i "Czujniki temperatury" oraz wyjściem "Wyjście analogowe" i "Przekaźnik bezpotencjałowy".

#### Wejście cyfrowe:

- Inteligentna sieć 2 (domyślnie)
- Zabezpieczenie przepływu (domyślnie)
- Alarm zewnętrzny (opcjonalny)

#### Czujniki temperatury:

- Czujnik rurociągu zasilającego (obieg grzewczy 1)/(domyślnie)
- Czujnik TGG

#### Wyjście analogowe:

- Zawór 3-drogowy (obieg grzewczy 1)/(domyślnie)
- Pompa obiegowa gazu gorącego 0-10V

#### Przekaźnik bezpotencjałowy:

- Przekaźnik alarmowy (domyślny dla Mega XL, L, M oraz S zamiast pompy obiegowej gazu gorącego)
- Pompa obiegowa (gorący gaz)/(domyślna dla Mega S-E zamiast przekaźnika alarmowego)
- Sygnał pracy sprężarki (domyślnie)
- Zewnętrzny podgrzewacz pomocniczy (domyślnie)
- Pompa zewnętrznego podgrzewacza pomocniczego (opcjonalnie)
- Podgrzewacz pomocniczy (zabezpieczenie przed bakteriami Legionella) (opcjonalnie)

### Należy koniecznie zapoznać się z arkuszem danych elektrycznych przyklejonym na skrzynce elektrycznej, aby sprawdzić, czy wprowadzono jakieś zmiany.

Mega S-E ma inną konfigurację dla "Przekaźnika bezpotencjałowego". Patrz przykładowy rysunek poniżej.

Thermia AB

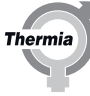

W przypadku zmiany domyślnej konfiguracji może być konieczne usunięcie z wyświetlacza poprzedniej domyślnej funkcji, aby zrobić miejsce na nową funkcję. W poniższym przykładzie zarówno "Sygnał pracy sprężarki", jak i Zewnętrzny podgrzewacz pomocniczy" zostały zastąpione przez "Pompa zewnętrznego podgrzewacza pomocniczego" i "Podgrzewacz pomocniczy (zabezpieczenie przed bakteriami Legionella)" na wyjściach przekaźnikowych i muszą być odpowiednio skonfigurowane na wyświetlaczu na stronie każdej z tych funkcji.

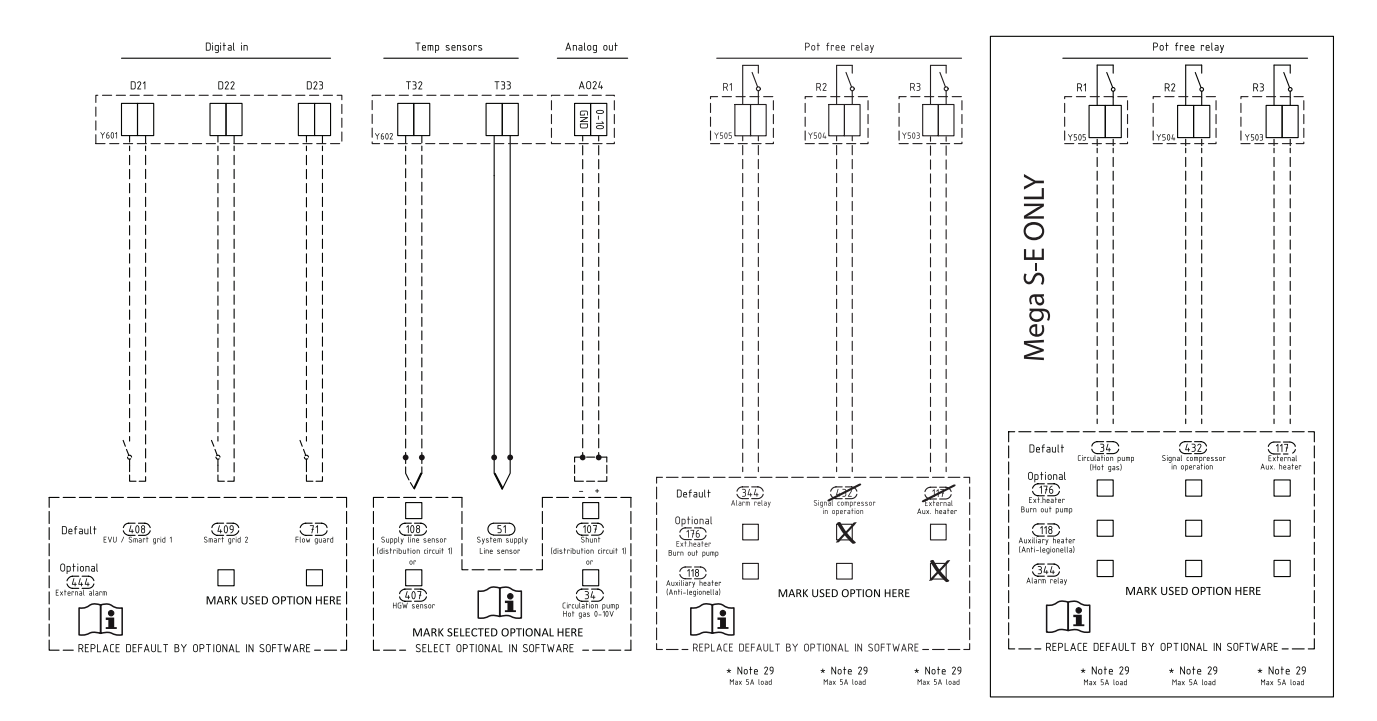

Jeżeli jest potrzebne więcej fizycznych wejść lub wyjść niż jest na karcie, konieczna będzie karta akcesoriów (sprzedawana oddzielnie).

#### 5.14 Włączanie wyposażenia dodatkowego

Wyposażenie dodatkowe przedstawione poniżej nie jest dostarczane razem z pompą ciepła, ale w przypadku jego zamontowania powinno zostać włączone w układzie sterowania. Niektóre funkcje są częścią funkcji dynamicznej alokacji tej pompy ciepła. Przeczytaj rozdział "Dynamiczna alokacja", aby sprawdzić czy są wymagane jakiekolwiek regulacje. Niektóre akcesoria będą wymagały modułu rozszerzającego (EM3), aby mogły funkcjonować. Aby uzyskać dalsze instrukcje, zapoznaj się z podręcznikiem dla EM3.

#### Czujnik przepływu

Podłączenie czujnika przepływu umożliwia kontrolę przepływu w obiegu płynu niezamarzającego. Ustaw jako funkcję domyślną w konfiguracji dynamicznej alokacji. Mimo to wymaga aktywowania na ekranie instalacji.

## Jeśli czujnik przepływu nie jest zamontowany, ale został włączony w układzie sterowania, pompa ciepła nie będzie mogła zostać uruchomiona.

W systemach nadrzędnych/podrzędnych można sterować pojedynczymi czujnikami przepływu, jeśli zostały one zainstalowane pojedynczo na podrzędnych pompach ciepła. Należy ustawić funkcje nadrzędnej pompy ciepła w celu umożliwienia sterowania pojedynczym czujnikiem przepływu na każdej podrzędnej pompie ciepła lub jednym głównym czujnikiem przepływu z poziomu pompy nadrzędnej.

Włączanie czujnika przepływu:

- 1. Naciśnij symbol <u>w</u> lewym górnym rogu ekranu startowego.
- 2. Naciśnij 🗭
- 3. Naciśnij tekst Instalacja.
- 4. Przejdź do **Czujnik przepływu** i naciśnij O, aby aktywować.
- 5. Naciśnij ∱, aby powrócić do Ustawień.
- 6. Naciśnij tekst **Czujnik przepływu**, aby wejść do menu Czujnika przepływu.
- 7. Naciśnij , aby aktywować przełącznik przepływu/presostat ciśnienia.
- 8. Wprowadź żądane ustawienia i uruchom ponownie pompę ciepłą.

#### Pompa obiegu gazu gorącego

Uwaga: Można wybrać tylko jedną z funkcji Gorący gaz o zmiennej prędkości (34, 407) lub Obieg grzewczy 1 (107, 108). Jeśli więc zainstalowano już Obieg grzewczy 1, Gorący gaz o zmiennej prędkości nie będzie już dostępny.

- 1. Naciśnij symbol <u>w</u> lewym górnym rogu ekranu startowego.
- 2. Naciśnij 🌘
- 3. Naciśnij tekst Instalacja.
- 4. Jeśli masz pompę obiegu gazu gorącego o stałej prędkości, przejdź do opcji **Gorący gaz** i włącz ją. Jeśli masz pompę obiegu gazu gorącego o zmiennej prędkości, aktywuj funkcję **Gorący gaz o zmiennej prędkości**.
- 5. Naciśnij 🕇, aby powrócić do ustawień i naciśnij tekst **Gorący gaz**, aby wejść do tego menu.
- 6. Naciśnijmo, aby uruchomić pompę obiegową gazu gorącego.
- 7. Sprawdź, czy pompa obiegu gazu gorącego działa, stosując następujące metody:
  - nasłuchiwanie
  - przyłożenie dłoni do pompy
  - nasłuchiwanie odgłosów zapowietrzenia instalacji
- 8. Jeśli w obiegu gazu gorącego znajduje się powietrze, wykonaj odpowietrzanie układu.
- 9. Wprowadź żądane ustawienia i uruchom ponownie pompę ciepłą.

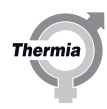

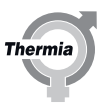

#### Zawór przełączający gorącego gazu

Ta funkcja jest dostępna tylko, gdy są aktywowane Gorący gaz oraz TWC

- 1. Naciśnij symbol <u>w</u> lewym górnym rogu ekranu startowego.
- 2. Naciśnij 🗭
- 3. Naciśnij tekst Instalacja.
- 4. Aktywuj Gorący gaz oraz TWC.
- 5. Wróć do menu Ustawienia i włącz obie funkcje na ich odnośnym ekranie.
- 6. Na ekranie **Gorący gaz** przejdź do opcji **Zawór przełączający gorącego gazu** i włącz ją.
- 7. Sprawdź, czy zmieniło się położenie kontrolki na górze zaworu przełączającego.
- 8. Wprowadź żądane ustawienia i uruchom ponownie pompę ciepłą.

#### Podgrzewacz pomocniczy

Ustaw jako funkcję domyślną w konfiguracji dynamicznej alokacji. Mimo to wymaga aktywowania na ekranie instalacji. W razie potrzeby aktywuj pompę obiegową w menu Pompa obiegowa.

- 1. Naciśnij symbol 🚃 w lewym górnym rogu ekranu startowego.
- 2. Naciśnij 🌘
- 3. Naciśnij tekst Instalacja.
- 4. Przejdź do opcji Podgrzewacz pomocniczy i naciśnij przełącznik w celu aktywowania.
- 5. Naciśnij ↑, aby powrócić do Ustawień.
- 6. Naciśnij tekst Podgrzewacz pomocniczy.
- 7. Uruchom podgrzewacz pomocniczy przez naciśnięcie symbolu 💷. Pompa obiegowa uruchomi się automatycznie.
- 8. Sprawdź, czy podgrzewacz pomocniczy pracuje prawidłowo, sprawdzając, czy temperatura zasilania instalacji grzewczej wzrasta.
- 9. Wprowadź żądane ustawienia i uruchom ponownie pompę ciepłą.

#### Czujnik temp. powrotu

Jeżeli został zainstalowany, należy go aktywować wykonując poniższe kroki.

- 1. Naciśnij symbol 🚃 w lewym górnym rogu ekranu startowego.
- 2. Naciśnij 🔞
- 3. Naciśnij 🖧 jeżeli ustawienia ogrzewania nie są pokazane.
- 4. Przejdź do opcji Czujnik temp. powrotu systemu i naciśnij przełącznik w celu aktywacji.

#### 5.15 Zbiornik buforowy

Poniżej przedstawiono 5 różnych rozwiązań systemowych z zastosowaniem zbiornika buforowego. Aby uaktywnić funkcję zbiornika buforowego:

- 1. Login: Naciśnij kłódkę, 607080 i potwierdź
- 2. Przejdź do USTAWIENIA/INSTALACJA i wybierz funkcję "Zbiornik buforowy".
- 3. Przejdź do USTAWIENIA/ZBIORNIK BUFOROWY i ustaw odpowiedni numer typu zbiornika buforowego
- 4. Wprowadź żądane ustawienia i potwierdź
- 5. Uruchom ponownie pompę ciepła i sprawdź funkcjonalność

#### Typ zbiornika buforowego: 1

Pompa ciepła jest podłączona do zasilania zbiornika buforowego, a zbiornik buforowy zasila system grzewczy za pośrednictwem systemu zaworu mieszającego, dostosowując temperaturę systemu. Przeładowanie w zbiorniku jest dozwolone. W tym rozwiązaniu nie jest dozwolony zewnętrzny podgrzewacz pomocniczy, jedynie wewnętrzny grzejnik elektryczny, jeśli dotyczy.

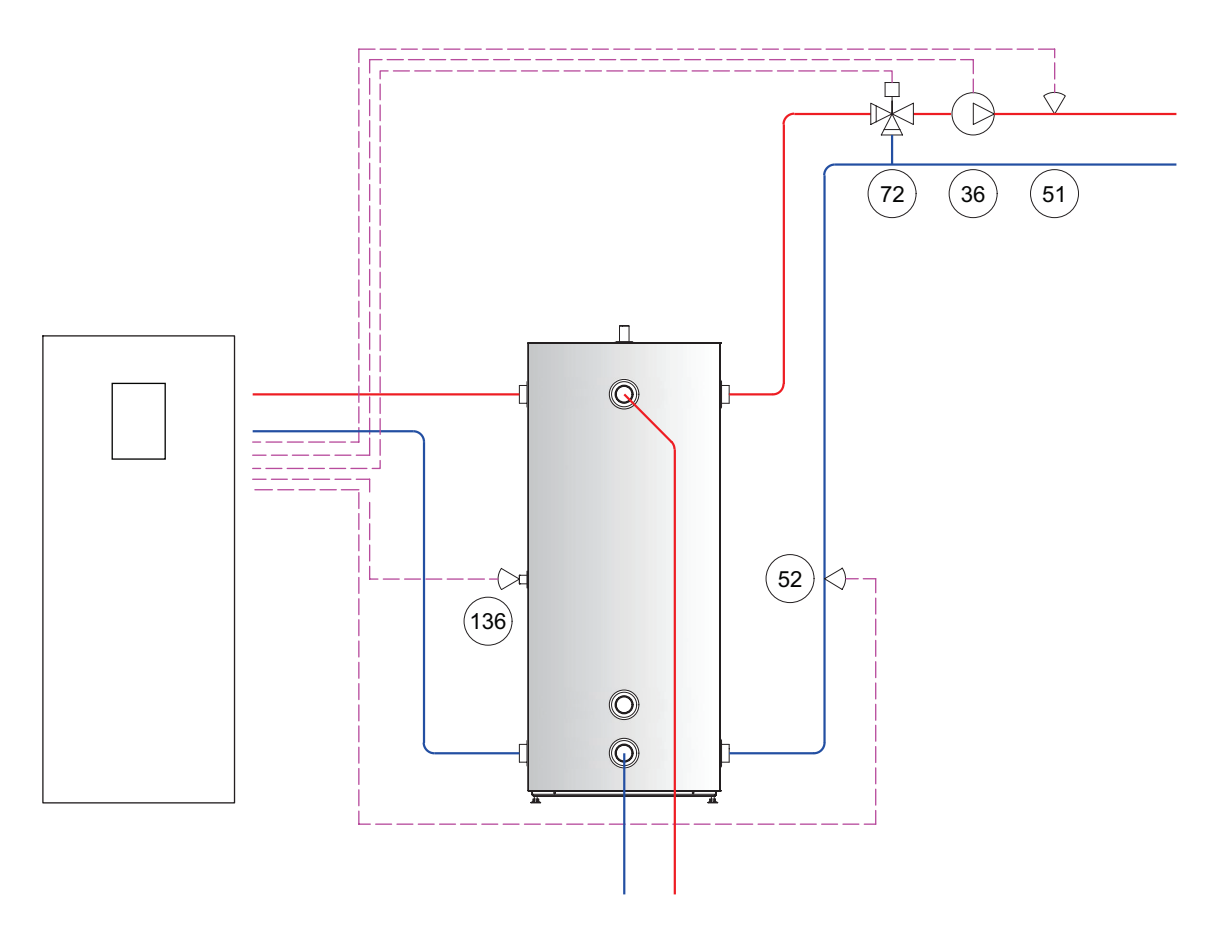

| Tabela numerów elementów | Zacisk | Opis                                                   |
|--------------------------|--------|--------------------------------------------------------|
| 36                       | FR6    | Pompa obiegowa (systemowa)                             |
| 51                       | T33    | Czujnik rurociągu zasilającego systemu                 |
| 52                       | T34    | Czujnik temp. powrotu                                  |
| 72                       | AO25   | Zawór 3-drogowy zewnętrznego podgrzewacza pomocniczego |
| 136                      | T31    | Czujnik zbiornika buforowego                           |

Thermia

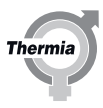

#### Typ zbiornika buforowego: 2

Pompa ciepła jest podłączona do bezpośredniego zasilania systemu grzewczego i nigdy nie ładuje zbiornika buforowego. Gdy energia jest dostępna w zbiorniku ze źródła zewnętrznego, np. słoneczna, z opalania drewnem lub tym podobne, może być używana do ogrzewania. Gdy zbiornik buforowy jest naładowany energią, pompa ciepła wyłącza się, a zawór mieszający układu zapewnia prawidłową temperaturę zasilania systemu grzewczego, zgodnie z główną krzywą grzewczą. Jeśli systemowy zawór mieszający jest zamknięty, zbiornik buforowy zostanie ominięty.

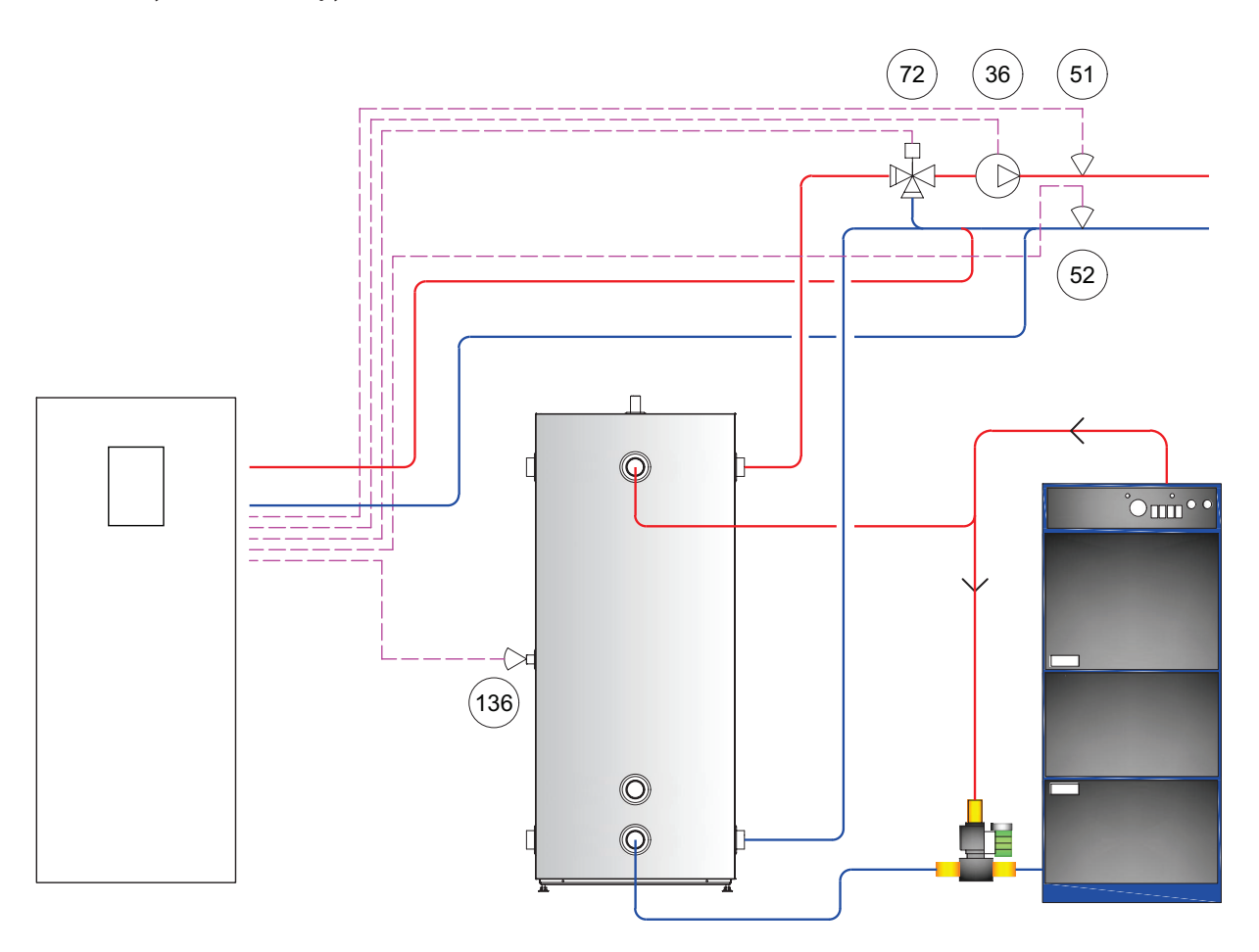

| Tabela numerów elementów | Zacisk | Opis                                                   |
|--------------------------|--------|--------------------------------------------------------|
| 36                       | FR6    | Pompa obiegowa (systemowa)                             |
| 51                       | T33    | Czujnik rurociągu zasilającego systemu                 |
| 52                       | T34    | Czujnik temp. powrotu                                  |
| 72                       | AO25   | Zawór 3-drogowy zewnętrznego podgrzewacza pomocniczego |
| 136                      | T31    | Czujnik zbiornika buforowego                           |

30

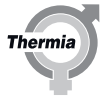

#### Typ zbiornika buforowego: 3 (wymaga podgrzewacza pomocniczego i obiegu grzewczego 1)

Indywidualne rozwiązanie z zewnętrznym podgrzewaczem pomocniczym zasilającym zbiornik buforowy. Grzejnik jest regulowany za pomocą systemowego zaworu mieszającego. Pompa ciepła jest podłączona do zasilania zbiornika buforowego. Zbiornik buforowy zasila system grzewczy przez zawór mieszający obwodu grzewczego 1. Ustawienia temperatury dla systemu są dokonywane w menu obwodu grzewczego 1. Przeładowanie zbiornika buforowego jest dozwolone.

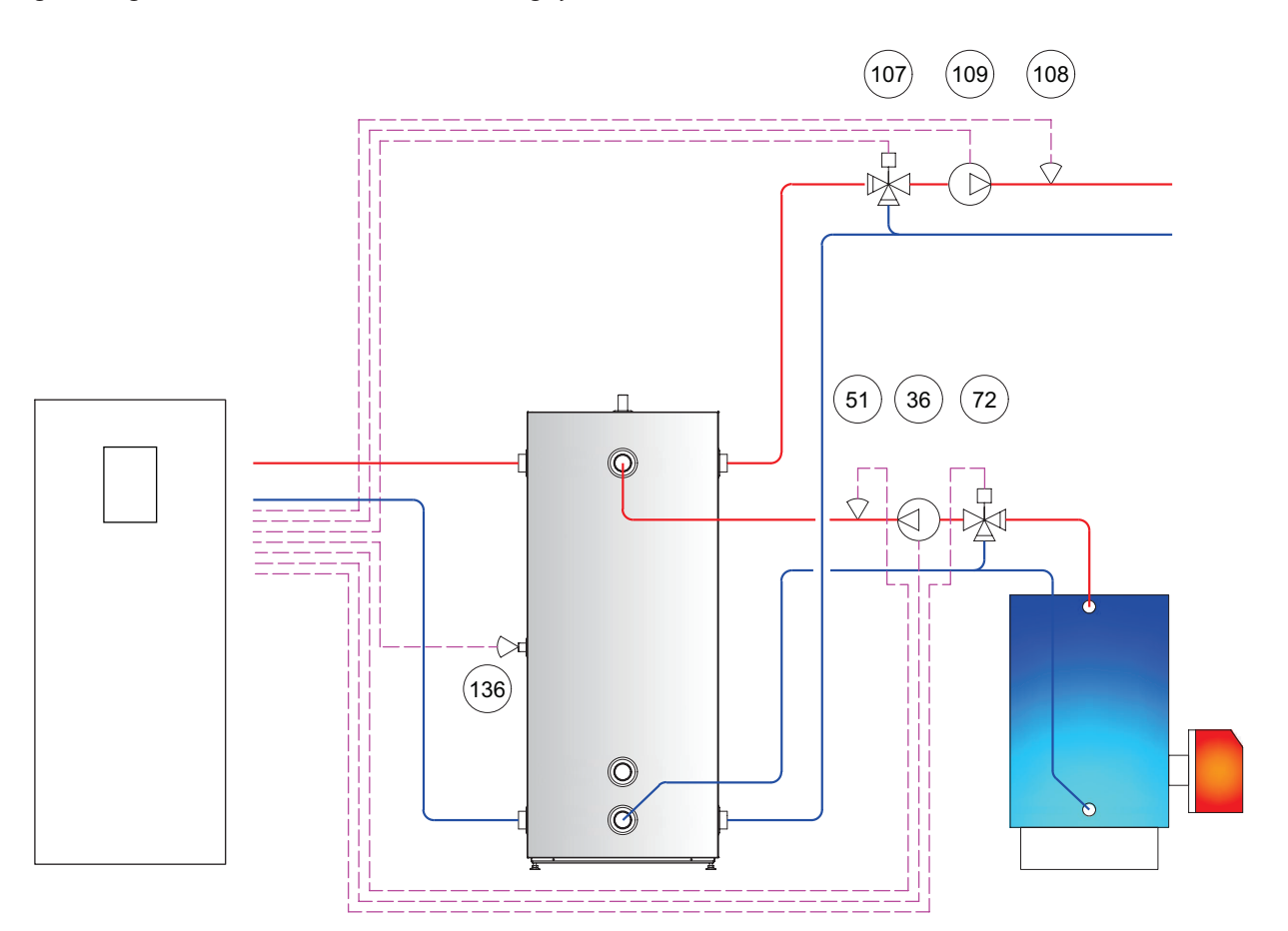

| Tabela numerów elementów | Zacisk | Opis                                                   |
|--------------------------|--------|--------------------------------------------------------|
| 36                       | FR6    | Pompa obiegowa (systemowa)                             |
| 51                       | T33    | Czujnik rurociągu zasilającego systemu                 |
| 72                       | AO25   | Zawór 3-drogowy zewnętrznego podgrzewacza pomocniczego |
| 107                      | AO24   | Zawór 3-drogowy (obieg grzewczy 1)                     |
| 108                      | T32    | Czujnik rurociągu zasilającego (obieg grzewczy 1)      |
| 109                      | FR5    | Pompa obiegowa (obieg grzewczy 1)                      |
| 136                      | T31    | Czujnik zbiornika buforowego                           |

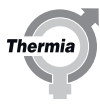

#### Typ zbiornika buforowego: 4 (wymaga podgrzewacza pomocniczego)

Pompa ciepła zasila zbiornik buforowy. Zbiornik buforowy z kolei zasila system grzewczy szeregowo z zewnętrznym podgrzewaczem pomocniczym (włączanie/wyłączanie, sterowane 0-10 V lub w połączeniu z obydwoma, w zależności od rodzaju zewnętrznego podgrzewacza pomocniczego). Zbiornik buforowy nie jest bezpośrednio zasilany przez zewnętrzny podgrzewacz pomocniczy. Przeładowanie zbiornika buforowego jest niedozwolone.

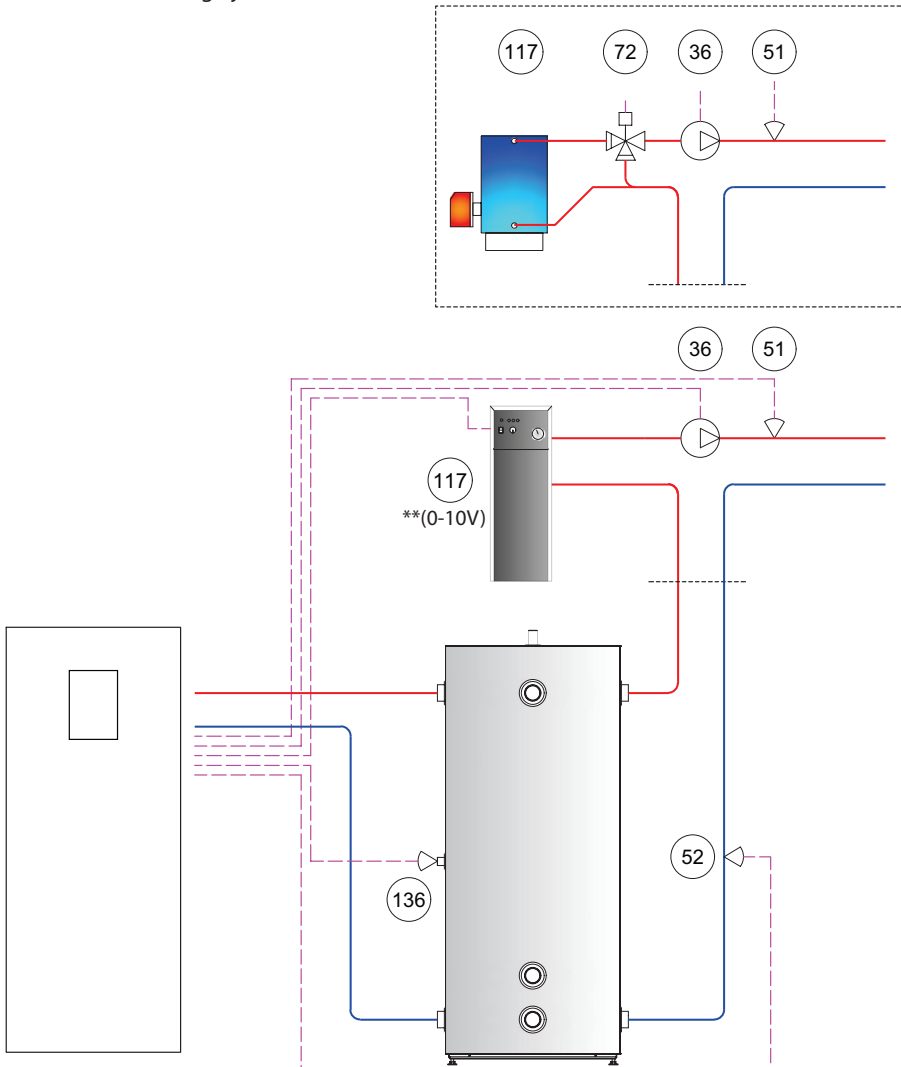

| Tabela numerów ele-<br>mentów | Zacisk                                                                                                    | Opis                                                   |
|-------------------------------|----------------------------------------------------------------------------------------------------|--------------------------------------------------------|
| 36                            | FR6                                                                                                    | Pompa obiegowa (systemowa)                             |
| 51                            | Т33                                                                                                    | Czujnik rurociągu zasilającego systemu                 |
| 52                            | T34                                                                                                    | Czujnik temp. powrotu                                  |
| 72                            | AO25                                                                                                    | Zawór 3-drogowy zewnętrznego podgrzewacza pomocniczego |
| 117                           | R3 / **(jeśli podgrzewacz pomocniczy jest<br>sterowany sygnałem 0-10 V, musi zostać pod-<br>łączony do AO25) | Zewnętrzny podgrzewacz pomocniczy                      |
| 136                           | T31                                                                                                    | Czujnik zbiornika buforowego                           |

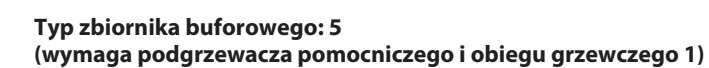

Pompa ciepła zasila zbiornik buforowy. Zbiornik buforowy z kolei zasila system grzewczy szeregowo z zewnętrznym podgrzewaczem pomocniczym (włączanie/wyłączanie, sterowane 0-10 V lub w połączeniu z obydwoma, w zależności od rodzaju zewnętrznego podgrzewacza pomocniczego). Zbiornik buforowy nie jest bezpośrednio zasilany przez zewnętrzny podgrzewacz pomocniczy. Obieg grzewczy 1 — zawór mieszający umieszczony po zbiorniku buforowym umożliwia przeładowanie.

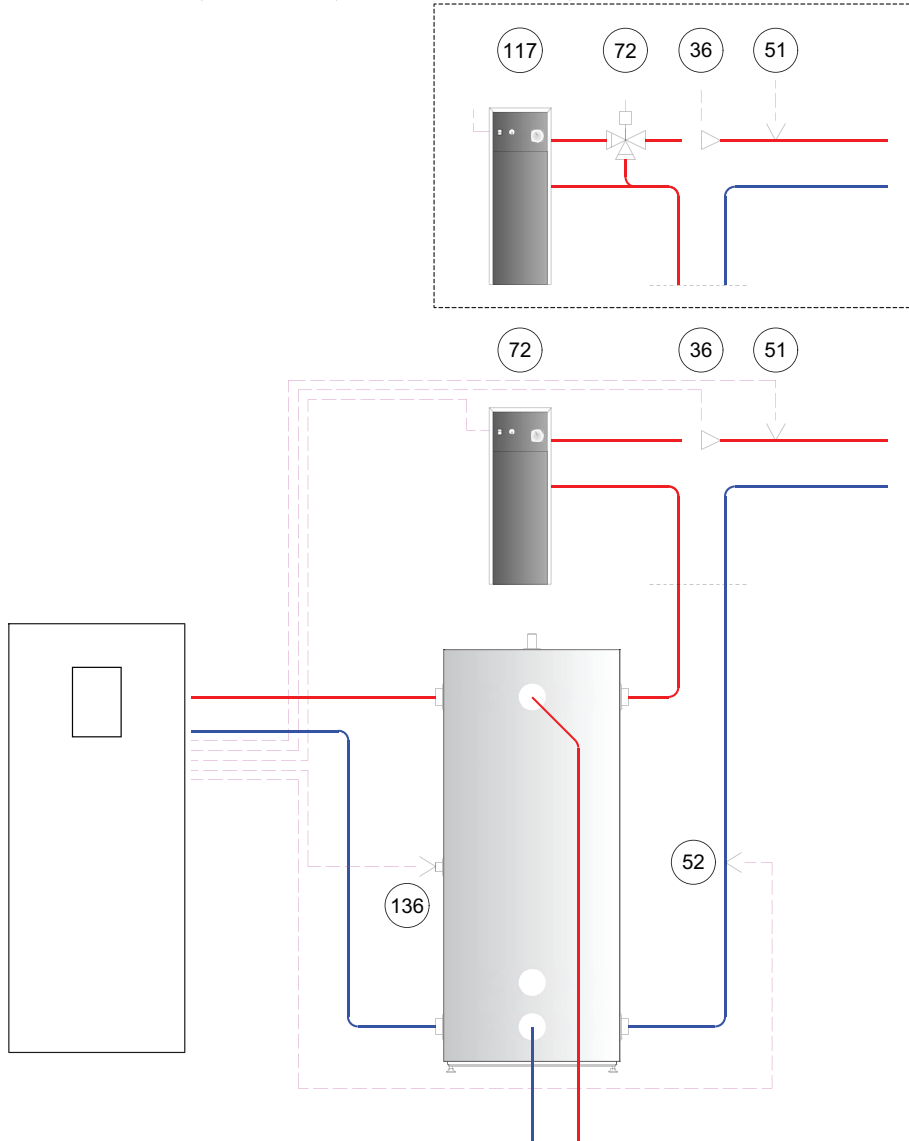

| Tabela numerów ele-<br>mentów | Zacisk                                                                                                    | Opis                                                   |
|-------------------------------|----------------------------------------------------------------------------------------------------|--------------------------------------------------------|
| 36                            | FR6                                                                                                    | Pompa obiegowa (systemowa)                             |
| 51                            | Т33                                                                                                    | Czujnik rurociągu zasilającego systemu                 |
| 52                            | T34                                                                                                    | Czujnik temp. powrotu                                  |
| 72                            | AO25                                                                                                    | Zawór 3-drogowy zewnętrznego podgrzewacza pomocniczego |
| 117                           | R3 / **(jeśli podgrzewacz pomocniczy jest<br>sterowany sygnałem 0-10 V, musi zostać pod-<br>łączony do AO25) | Zewnętrzny podgrzewacz pomocniczy                      |
| 136                           | T31                                                                                                    | Czujnik zbiornika buforowego                           |

Thermia

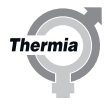

| 6   | Test ręczny   |                                                                                                    |
|-----|---------------|----------------------------------------------------------------------------------------------------|
|     | Uwaga         | Uruchomienie instalacji można przeprowadzić dopiero po napełnieniu<br>i odpowietrzeniu instalacji grzewczej i zasobnika CWU. W przeciwnym<br>razie może dojść do uszkodzenia pomp obiegowych i podgrzewaczy<br>pomocniczych, jeśli są zamontowane. |
|     | Uwaga         | Konieczne jest wyszukanie przyczyn alarmów, które mogą pojawić się<br>w związku z uruchomieniem.                                                                                                    |
|     | N             | Czujnik temperatury zasilania systemu i czujnik temperatury zewnętrz-<br>nej muszą być podłączone, aby pompa ciepła zawsze miała dostęp do<br>odpowiednich warunków temperaturowych w celu dokonania obli-<br>czeń.                                |
|     | N             | Alarmy klasy A powodują blokadę uruchomienia pompy ciepła.                                                                                                    |
| 6.1 | Włączenie tes | tu ręcznego                                                                                                    |
|     |               | Czas aktywacii tostu rocznogo postopuje po czasie aktywacii kodu                                                                                                    |

Czas aktywacji testu ręcznego następuje po czasie aktywacji kodu standardowego dostępu i jest widoczny w górnej części wyświetlacza. Po upływie 8 godzin kod dostępu musi zostać wprowadzony ponownie, a wszystkie ustawienia zostaną zresetowane.

Upewnić się, że włączony jest wyłącznik główny.

- 1. Na ekranie startowym nacisnąć 🚞, aby przejść do ekranu Menu.
- 2. Naciśnij

N

- 3. Wprowadzić kod dostępu dla instalatora: 607080.
- 4. Naciśnij symbol Ustawienia 😱.
- 5. Naciśnij >, aby przejść do menu Test ręczny.
- 6. Naciśnij tekst **Test ręczny**.
- 7. Naciśnij , aby aktywować Test ręczny.
- 8. Wybierz test na różnych stronach menu.

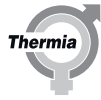

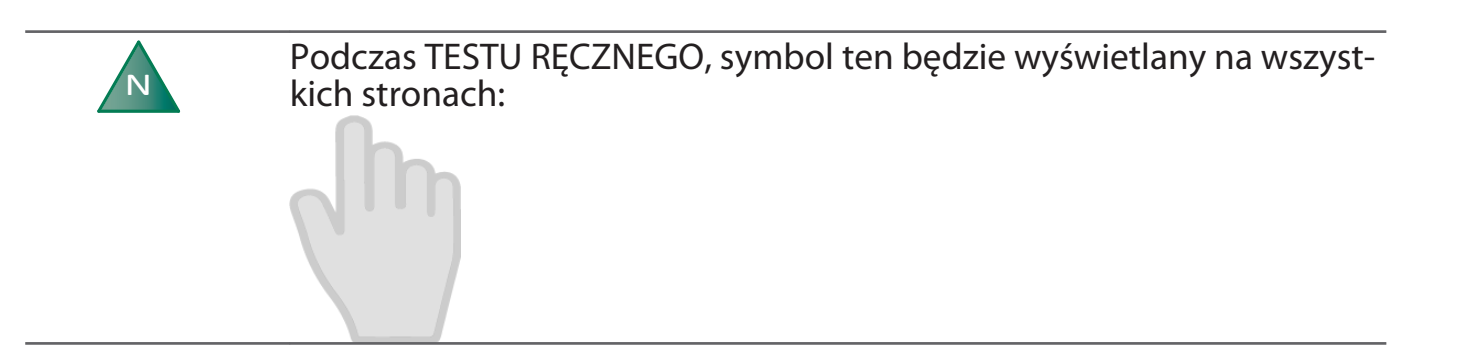

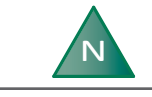

Obowiązkowe testy zostały opisane w następnych rozdziałach. Testy, które nie zostały opisane, są opcjonalne.

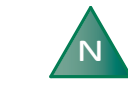

Testy muszą zostać włączone, a następnie aktywowane.

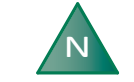

Testy pomp (obiegu dolnego źródła, instalacji grzewczej oraz obiegowej) mogą być przeprowadzane w dowolnej kolejności.

Testy ręczne opisane w poniższej tabeli są dostępne po wybraniu opcji TEST RĘCZNY.

| Parametr                                                          | Opis                                                                                                    |
|-------------------------------------------------------------------|----------------------------------------------------------------------------------------------------|
| Sprężarka                                                         | 0 = sprężarka zatrzymana.<br>Ustaw bieg sprężarki 1-10                                                                                                    |
| Pompa obiegu dolnego<br>źródła                                    | 0 = zatrzymanie pompy obiegu dolnego źródła<br>1 = uruchomienie pompy obiegu dolnego źródła<br>Zakres: 30-100%                                                                                 |
| Pompa obiegowa                                                    | 0 = zatrzymanie pompy obiegowej<br>1 = uruchomienie pompy obiegowej<br>Zakres: 30-100%                                                                                                    |
| Wewnętrzna grzałka<br>nurkowa                                     | Trzy kroki: 1, 2 i 3.                                                                                                    |
| Zawór przełączający                                               | 0 = c.o.<br>1 = CWU                                                                                                    |
| Pompa systemu                                                     | 0 = zatrzymanie pompy systemu<br>1 = uruchomienie pompy systemu                                                                                                    |
| Pompa obiegu gazu go-<br>rącego                                   | 0 = zatrzymanie pompy obiegu gazu gorącego<br>1 = uruchomienie pompy obiegu gazu gorącego                                                                                                    |
| Wł./wył. zewn. podgrze-<br>wacza pomocniczego                     | 0 = zatrzymanie zewnętrznego podgrzewacza pomocniczego<br>1 = uruchomienie zewnętrznego podgrzewacza pomocniczego                                                                              |
| Zewnętrzny podgrze-<br>wacz pomocniczy<br>0-100%                  | 0% = zewn. podgrzewacz pomocniczy wyłączony<br>100% = całkowicie otwarty, maksymalna praca podgrzewacza pomocniczego                                                                           |
| Pompa obiegowa zewn.<br>podgrzewacza pomocni-<br>czego            | 0 = zatrzymanie pompy obiegowej zewn. podgrzewacza pomocniczego<br>1 = uruchomienie pompy obiegowej zewn. podgrzewacza pomocniczego                                                            |
| Obieg grzewczy 1<br>Pompa obiegowa<br>Zawór mieszający Obieg<br>1 | 0 = zatrzymanie pompy obiegowej w obiegu grzewczym 1<br>1 = uruchomienie pompy obiegowej w obiegu grzewczym 1<br>0% = zawór mieszający zamknięty<br>100% = zawór mieszający całkowicie otwarty |

BWME01CG0549

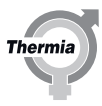

| Zawór rozprężny        | 0 = zawór rozprężny zamknięty<br>1-100% = zawór rozprężny całkowicie otwarty (100%). Tylko dla serwisu. |  |
|------------------------|----------------------------------------------------------------------------------------------------|--|
| Alarm sumaryczny (bez- | 0 = nieaktywny                                                                                          |  |
| potencjałowy)          | 1 = aktywny                                                                                             |  |

#### 6.1.1 Testowanie pompy obiegowej (HP)

- 1. Uruchom pompę obiegową naciskając (wł./wył.).
- 2. Sprawdź, czy pompa obiegowa pracuje przez:
  - nasłuchiwanie
  - przyłożenie dłoni do pompy
  - nasłuchiwanie odgłosów zapowietrzenia instalacji
- 3. W razie potrzeby odpowietrz instalację. Patrz rozdział "Napełnianie i odpowietrzanie zasobnika CWU i instalacji grzewczej".
- 4. Zatrzymaj pompę obiegową naciskając **m**.

#### 6.1.2 Kontrola zaworu przełączającego

Dla rozwiązań systemowych z zainstalowanym zaworem przełączającym. Wbudowane fabrycznie do Mega S-E.

Sprawdzić zawór przełączający, gdzie 0 = ogrzewanie oraz 1 = ciepła woda.

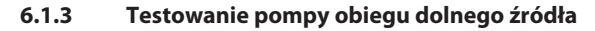

## **Uwaga** W obiegu dolnego źródła może panować ciśnienie do maks. 6 bar.

- 1. Uruchom pompę obiegu dolnego źródła naciskając mo (wł./wył.).
- Sprawdź, czy pompa płynu niezamarzającego pracuje, stosując następujące metody:
  - nasłuchiwanie
  - przyłożenie dłoni do pompy
  - sprawdzenie, czy poziom w naczyniu wzbiorczym jest stabilny. Jeśli poziom nie jest stabilny, oznacza to, że w układzie znajduje się powietrze.
  - nasłuchiwanie odgłosów zapowietrzenia instalacji
- 3. Wykonaj odpowietrzanie obiegu dolnego źródła.
  - Uruchom pompę obiegu dolnego źródła oraz pompę zewnętrzną i zaczekaj, aż w wężu powrotu pojawi się płyn bez domieszki powietrza.
  - 2. Otwórz zawór bezpieczeństwa w naczyniu wzbiorczym i napełnij je do 2/3 objętości.
  - 3. Zamknij zawór bezpieczeństwa.
  - 4. Odpowietrz naczynie wzbiorcze.
  - 5. Naciśnij symbol **ma**, aby zatrzymać pompę obiegu dolnego źródła Pozwól pompie zewnętrznej nadal pracować.
  - 6. Przy uruchomionej pompie zewnętrznej otwórz zawór w celu usunięcia powietrza z przestrzeni pomiędzy zaworami.
  - Sprawdź szczelność instalacji. Bezzwłocznie napraw wszelkie nieszczelności.
  - Zamknij zawór i doprowadź do układu ciśnienie za pomocą pompy zewnętrznej.
  - 9. Zamknij zawór.
  - Zatrzymaj pompę zewnętrzną i odłącz ją od zestawu do napełniania.
  - 11. Zamontuj izolację zespołu do napełniania i odpowietrzania.

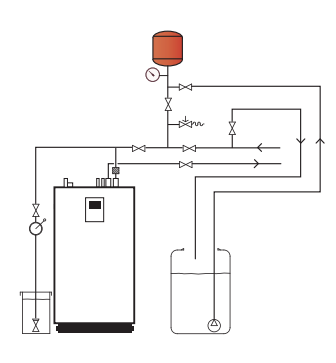

Therm

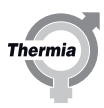

#### 6.1.4 Testowanie pompy systemu

- 1. Włącz pompę systemu naciskając o (włączenie ręczne)
- 2. Uruchom pompę systemu naciskając o (wł./wył.).
- 3. Sprawdź, czy pompa instalacji grzewczej działa, stosując następujące metody:
  - nasłuchiwanie
  - przyłożenie dłoni do pompy
  - nasłuchiwanie odgłosów zapowietrzenia instalacji
- 4. W razie potrzeby odpowietrz instalację. Patrz rozdział "Napełnianie i odpowietrzanie zasobnika CWU i instalacji grzewczej".
- 5. Zatrzymaj pompę instalacji grzewczej przez naciśnięcie symbolu

#### 6.1.5 Testowanie sprężarki

- 1. Włącz sprężarkę, naciskając o (włączenie ręczne).
- 2. Ustaw bieg sprężarki.
- 3. Sprawdź, czy odgłos pracy sprężarki jest prawidłowy.
- 4. Sprawdź, czy rura ciśnieniowa nagrzewa się.
- 5. Wyłącz sprężarkę, naciskając metric (włączenie ręczne).

Jeżeli problemy wynikają z konkretnych częstotliwości, można przeprowadzić regulację biegu na wyświetlaczu. Dokonuje się tego w menu regulacji prędkości obrotowej biegów. Zmiana 50–100 obr/min w dowolnym kierunku może przynieść znaczącą poprawę. Aby wyregulować pełen zakres biegów sprężarki w razie niepojących dźwięków lub wibracji, należy zmieniać listy menu i dokonywać regulacji przy włączonym teście ręcznym.

#### 6.1.6 Wyjście z testu ręcznego

Aby wyjść z testu ręcznego:

- 1. Na widoku początkowym naciśnij symbol <u></u>, aby przejść do widoku menu.
- 2. Naciśnij symbol 😰 (Ustawienia).
- 3. Naciśnij >, aby przejść do menu dla Testu ręcznego.
- 4. Naciśnij tekst **Test ręczny**.
- 5. Naciśnij **m**, aby wyjść z testu ręcznego.

# Znika symbol

#### 6.1.7 Izolowanie rurociągów

Po zakończeniu testu ręcznego należy sprawdzić, czy instalacja jest szczelna. Po pomyślnym zakończeniu kontroli szczelności rurociągi powinny zostać zaizolowane.

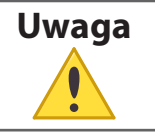

Upewnij się, czy rurociągi z płynącą wodą zimną także zostały odpowiednio zaizolowane, aby uniknąć uszkodzeń spowodowanych kondensacją.

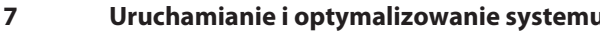

#### Uruchamianie i optymalizowanie systemu

#### Ustawienie opóźnienia zmiany biegu decyduje o tym, jak często sprężarka będzie mogła zmienić przekładnię. Każde zapotrzebowanie ma swoje własne opóźnienie zmiany biegu. Ustawienie to powinno być dostosowane w taki sposób, aby system miał dostateczne dużo czasu na zareagowanie na każdą zmianę biegu. Funkcje bezpieczeństwa, takie jak koperta, monitoring dolnego źródła itp., mogą pomijać to opóźnienie. "Szybszy" system wymaga zwykle krótszego czasu opóźnienia i na odwrót.

#### 7.1 Wybieranie trybu pracy

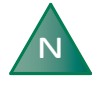

N

Czas rozpoczęcia ogrzewania powierzchni jest przede wszystkim zależny od dwóch rzeczy: Seasonal integral (Związany z sezonem) i Calculated demand (Obliczonego zapotrzebowania). Wartości i zakresy znajdują się w tabeli "Dane eksploatacyjne".

Należy wybrać żądany tryb pracy pompy ciepła w menu:

- 1. Na ekranie startowym nacisnąć —, aby przejść do ekranu Menu.
- 2. Nacisnąć 🚱. Zostanie otwarte nowe okno.
- 3. Nacisnąć odpowiedni symbol żądanego trybu pracy.

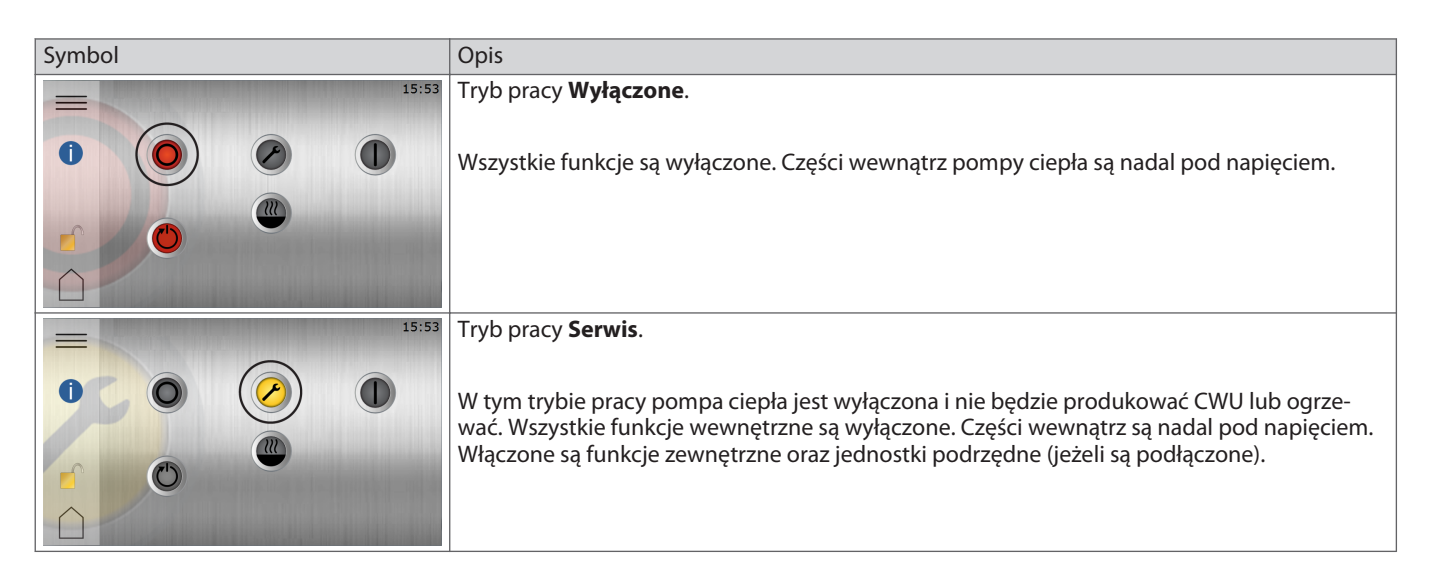

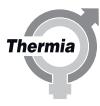

| Symbol | Opis                                                                                                    |
|--------|----------------------------------------------------------------------------------------------------|
|        | Tryb pracy <b>Tylko podgrzewacz pomocniczy</b> .<br>Funkcje zewnętrzne są włączone. Sprężarka jest wyłączona, przez co nie ma możliwości pro-<br>dukcji energii na cele ogrzewania lub wody użytkowej.<br>Przycisk ten jest widoczny, tylko gdy w systemie jest zainstalowany podgrzewacz pomocni-<br>czy/grzałka nurkowa.<br>Zewnętrzny podgrzewacz pomocniczy NIE może produkować ciepłej wody użytkowej.<br>Wrzelkie podboczone jednostki podrzedno zestano ograpiczeno do produkcji siepło przz |
| 15:53  | CWU.<br>Trvb pracy <b>Właczona</b> .                                                                                                    |
|        | Wszystkie aktywowane funkcje są włączone.                                                                                                    |
|        |                                                                                                    |

#### 7.2 Informacje systemowe

Sprawdzić odpowiednie dane robocze podane w poniższych tabelach. Informacje te można znaleźć w podmenu Informacje systemowe

Na ekranie Menu zaznaczyć Informacje systemowe:

- 1. Na ekranie Start nacisnąć 🚞, aby otworzyć ekran Menu.
- 2. Nacisnąć Informacje systemowe

#### Dane eksploatacyjne

W tym widoku nacisnąć 🛛, aby wyświetlić odpowiednie temperatury, oraz 🧬, aby wyświetlić obroty sprężark (RPM) i sprawność pompy, stopnie otwarcia itp.

To, co jest pokazane w tym widoku, zależy od tego, co jest podłączone do danej pompy ciepła.

| Wyświetlany tekst                                          | Objaśnienie                                                                    |  |
|------------------------------------------------------------|--------------------------------------------------------------------------------|--|
| Temperatura zewnętrzna                                     | Wskazuje temperaturę na czujniku zewnętrznym.                                  |  |
| Rurociąg zasilający sys-<br>tem                            | Wskazuje temperaturę na rurociągu zasilającym system.                          |  |
| Wymagana temperatura<br>na rurociągu zasilającym<br>system | Wskazuje aktualną żądaną wartość systemu                                       |  |
| CWU                                                        | Wskazuje temperaturę czujnika CWU, o ile wytwarzanie CWU jest dozwolone.       |  |
| Rurociąg zasilający (PC)                                   | Wskazuje temperaturę grzejnika wylotowego z pompy ciepła.                      |  |
| Rurociąg powrotny (PC)                                     | Wskazuje temperaturę grzejnika powrotnego do pompy ciepła.                     |  |
| Wlot płynu niezamarzają-<br>cego                           | Wskazuje bieżącą temperaturę na wlocie płynu niezamarzającego do pompy ciepła. |  |

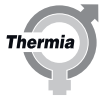

| Wyświetlany tekst                                                               | Objaśnienie                                                                                                    |
|---------------------------------------------------------------------------------|----------------------------------------------------------------------------------------------------|
| Wylot płynu niezamarza-<br>jącego                                               | Wskazuje bieżącą temperaturę wylotu z pompy ciepła.                                                                                                    |
| Związany z sezonem                                                              | Wskazuje skumulowaną różnicę pomiędzy temperaturą zewnętrzną a wybraną wartością "zatrzymania<br>sezonowego".<br>Sezon grzewczy: start -100, stop +100<br>Sezon chłodzenia: start +100, stop -100                                                                                    |
| Obliczone zapotrzebowa-<br>nie                                                  | Wskazuje nadwyżkę lub niedobór ciepła w instalacji grzewczej. <sup>1</sup><br>Wartość ujemna oznacza niedobór ciepła.                                                                                                    |
| Wartość progowa -/+ ob-<br>liczonego zapotrzebowa-<br>nia na starty/zatrzymania | Start jest domyślnie ustawiony na -4.<br>Stop jest domyślnie ustawiony na +4.<br>Zakres można dostosować w menu <b>CIEPŁO</b> w sekcji <b>USTAWIENIA</b> . Układ sterowania dąży do osiągnięcia<br>wartości 0. Wartość "-" oznacza, że aktualnie istnieje zapotrzebowanie na ciepło. |
| Aktualna prędkość obro-<br>towa sprężarki                                       | Pokazuje aktualne obroty sprężarki.                                                                                                    |
| Pompa obiegowa (PC)                                                             | Pokazuje aktualną wydajność pompy obiegowej (PC).                                                                                                    |

<sup>1</sup> Zainstalowany czujnik temperatury rurociągu zasilającego system jest nadrzędny nad wbudowanym czujnikiem temperatury rurociągu zasilającego.

#### **Czas pracy**

|                                            | Objaśnienie                                                                |  |
|--------------------------------------------|----------------------------------------------------------------------------|--|
| Czas uruchomienia sprę-<br>żarki           | Wskazuje liczbę godzin uruchomienia sprężarki.                             |  |
| Czas pracy CWU                             | Wskazuje liczbę godzin wytwarzania CWU.                                    |  |
| Czas pracy podgrzewacza<br>zewnętrznego    | Wskazuje liczbę godzin działania zewnętrznego podgrzewacza.                |  |
| Czas pracy wewnętrznej<br>grzałki nurkowej | Wskazuje liczbę godzin pracy wewnętrznej grzałki nurkowej. Tylko Mega S-E. |  |

#### Informacje o wersji

W menu Dane eksploatacyjne podana jest informacja dotycząca wersji oprogramowania układu sterowania. Informacja ta jest użyteczna podczas rozmowy z działem wsparcia.

#### 7.3 Sprawdzanie pod kątem nietypowych odgłosów

Charakterystyka rurociągu i konstrukcji może w niekorzystnych warunkach powodować przy określonych prędkościach pracy sprężarki wzmocnienie dźwięków oraz drgań.

Przeprowadzić test pracy pompy ciepła w trybie c.o. i c.w.u. oraz sprawdzić, czy nie występują nietypowe dźwięki. Przeprowadzić test pracy pompy ciepła w całym zakresie prędkości pracy sprężarki i sprawdzić, czy nie występują nietypowe dźwięki. W czasie wykonywania testu należy również sprawdzić, czy nietypowe odgłosy nie dochodzą z innych części budynku.

Wszelkie problemy powinny zostać rozwiązane w pierwszej kolejności przez sprawdzenie rurociągu i zamontowanie węży elastycznych oraz zacisków dźwiękochłonnych w sąsiedztwie pompy. Jeśli mimo to, problemy pozostaną, można zablokować w układzie sterowania prędkości sprężarki powodujące zastrzeżenia. Patrz rozdział poświęcony prędkościom pracy sprężarki przy włączonym teście ręcznym.

Ustawienia prędkości pompy obiegowej (maks./min.) można ustawić w układzie sterowania.

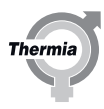

#### 7.4 Ustawienia sprężarki

Czasem jest potrzeba wyregulowania mocy wyjściowej sprężarki lub precyzyjnego dostrojenia zakresu biegów sprężarki.

#### Przejdź do Ustawienia/ustawienia sprężarki.

Naciśnij **Regulacja obr./min biegu**, aby wyregulować zakres obrotów/minutę dla poszczególnych biegów sprężarki. Jest to stosowane w celu zapobiegania niepożądanym wibracjom i hałasowi rozchodzącemu się w budynku przy określonej prędkości obrotowej. Naciśnij **Ograniczenie biegu**, aby wyregulować zakres biegu sprężarki. Służy to do ograniczania mocy wyjściowej sprężarki dla poszcze-gólnych zapotrzebowań: Ogrzewanie, CWU, basen i chłodzenie.

Ustaw **Opóźnienie uruchomienia sprężarki**, aby określić opóźnienie po uruchomieniu pompy obiegu dolnego źródła. Sprężarka zostanie uruchomiona po przesłaniu polecenia uruchomienia (domyślnie po 30 sek.).

#### 7.5 Kończenie uruchomienia

Po zakończeniu uruchomienia, układ sterowania musi być ustawiony na tryb użytkownika końcowego: Naciśnij 🗗, a następnie 🗸, aby wyjść z trybu uruchomienia.

Przed przekazaniem systemu użytkownikowi, upewnij się że symbol 🦳 pojawił się po lewej stronie na ekranie menu.

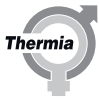

#### 8 Protokół z montażu i informacje o kliencie

Po zakończeniu montażu i testu pracy należy poinformować klienta o sposobie działania i obsługi instalacji z pompą ciepła. W *Instrukcji użytkownika* znajduje się lista kontrolna zawierająca informacje, jakie Instalator powinien przekazać klientowi.

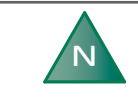

Należy podać numer seryjny produktu do celów obsługi gwarancyjnej. W protokole z montażu użytkownika należy zawsze zapisać numer seryjny.

#### 8.1 Protokół z instalacji

Wypełnij protokół z instalacji znajdujący się w Podręczniku użytkownika.

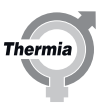

9 Alarmy

#### 9.1 Alarmy

Jeżeli na wyświetlaczu widoczny jest zielony wygaszacz ekranu, system pracuje prawidłowo i nie są wymagane żadne działania.

Istnieją różne rodzaje alarmów:

- Klasa A: powoduje zatrzymanie pompy ciepła. Ten alarm musi zostać potwierdzony. Na wyświetlaczu widoczny jest czerwony wygaszacz ekranu.
- Klasa B: nie powoduje zatrzymania pompy ciepła. Ten alarm musi zostać potwierdzony. Na wyświetlaczu widoczny jest żółty wygaszacz ekranu.
- Klasa C: chwilowa odchyłka pracy, nie są wymagane żadne działania. Nie **powoduje** zatrzymania pompy ciepła. Ten alarm jest automatycznie potwierdzany.

W czasie odchyłki pracy na wyświetlaczu widoczny jest zielony wygaszacz ekranu.

• Klasa D: alarm widoczny tylko w nadrzędnych/podrzędnych systemach Genesis. Informacja z podrzędnych pomp ciepła Genesis do nadrzędnej pompy ciepła.

Na wyświetlaczu widoczny jest żółty wygaszacz ekranu. Musi zostać potwierdzony.

• Klasa E: alarm widoczny tylko w starszych systemach nadrzędnych/podrzędnych. Informacja ze starszych podrzędnych pomp ciepła do nadrzędnej pompy ciepła.

Na wyświetlaczu widoczny jest żółty wygaszacz ekranu. Musi zostać potwierdzony.

Jeżeli jest aktywny alarm A, sprężarka pompy ciepła jest wyłączona i zatrzymane zostaje wytwarzanie CWU. Ma to na celu zwrócenie uwagi na fakt, że uruchomiony został alarm wymagający rozwiązania, zanim dana pompa ciepła będzie mogła ponownie uzyskać normalną funkcjonalność.

Jeżeli alarmu nie da się potwierdzić, a podgrzewacz pomocniczy jest zainstalowany i włączony, zostanie on automatycznie wykorzystany do ogrzewania wnętrza, o ile jest to dozwolone.

Dotknąć ekran. Pojawi się następujące okno:

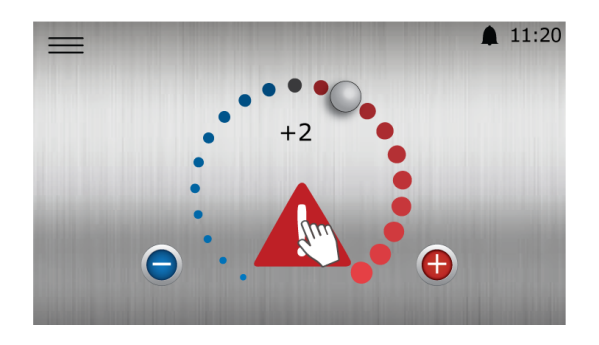

Rys. 3: Ekran startowy z widocznym alarmem klasy A

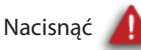

Otworzy się nowe okno z wyzwolonym alarmem.

#### Potwierdzanie alarmów

Aby wyzerować wszystkie alarmy, proszę nacisnąć symbol 🛒 .

Jeśli alarmy nie znikną lub nadal będą występowały, proszę skontaktować się z technikiem serwisowym.

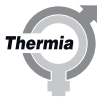

#### 9.1.1 Lista alarmu

| Presstat vysolego ciśnienia      A      Zadziała presotat bezpieczeństwa wysokiego ciśnienia        Niskie ciśnienie      A      Zatrzymanie z powodu niskiego ciśnienia - 2.0 Bana        Wysoka temperatura runy ciśnieniowej      A      Zatrzymanie z powodu wysokiej temperatury rozładowania, ponad 3 razy w ciągu 5 godzin.        Ciśnienie robocze      A      Zatrzymanie z powodu użskiejo ciśnienia - 2.0 Bana        Czujnik tremperatury runy tłocznej      A      Aarm czujnika        Czujnik urociągu płynu      A      Alarm czujnika        Czujnik urociągu płynu      A      Alarm czujnika        Czujnik urociągu płynu      A      Alarm czujnika        Czujnik grzu zapszanego      A      Alarm czujnika        Czujnik urociągu płynu      A      Kara KM, brak co najmnie jednej fazy        Przemiennik częstotliwości (x-x)      A      Kara KM, brak co najmnie jednej fazy        Przemiennik częstotliwości (x-x)      A      Zatrzymanie z powodu rośnienia pomiędzy strong wysokiego i ni-<br>skiego ciśnienia sprzytarzanie, ponad 5 razy w ciągu 5 godzin        Stosunek ciśnień      A      Zatrzymanie z powodu rośnienia pomiędzy strong wysokiego i ni-<br>skiego ciśnienia sprzytarzanie, ponad 5 razy w ciągu 5 godzin        Poza obwiednią      A      Zatrzymanie z powodu ograniczeń obszaru roboczego obwiedni, po                                                                                                    | Komunikat                                             | Klasa | Opis                                                                                                    |
|----------------------------------------------------------------------------------------------------|-------------------------------------------------------|-------|----------------------------------------------------------------------------------------------------|
| Niske ciśnienie      A      Zatrzymanie z powodu niskiego ciśnienia z.J. abaa        Wysoka temperatura rury ciśnieniowej      A      Zatrzymanie z powodu wysokiej temperatury rozładowania, ponad 3 razy w ciągu 8 godzin.        Ciśnienie robocze      A      Zatrzymanie z powodu ciśnienia z.J. abaa        Czujnik temperatury rury tłocznej      A      Alarm czujnika        Czujnik temperatury rury tłocznej      A      Alarm czujnika        Czujnik temperatury rury tłocznej      A      Alarm czujnika        Czujnik temperatury rury tłocznej      A      Alarm czujnika        Czujnik temperatury rury tłocznej      A      Alarm czujnika        Czujnik temperatury rury tłocznej      A      Alarm czujnika        Kiske natycenic przepływu/Ciśnienie      A      Zatrzymanie z powodu niskiego pregrzania, pomad 5 razy w ciągu 2 godzin        Wyksywanie fazy WEWY      A      Karta SM, brak co najmneje jednej fazy        Przemiennik częstotliwości (x+x)      A      Zatrzymanie z powodu niśkiego pregrzania, pomad 5 razy w ciągu 2 godzin        Stosunek ciśnień      A      Zatrzymanie z powodu organiczeń obszaru roboczego obwiedni, ponad 5 razy w ciągu 5 godzin        Forze obwiednią      A      Zatrzymanie z powodu niśkiego pregrzania, pomad 5 razy w ciągu 5 godzin        Kost                                                                                                    | Presostat wysokiego ciśnienia                         | A     | Zadziałał presostat bezpieczeństwa wysokiego ciśnienia                                                                              |
| Wysoka temperatura rury ciśnieniowej      A      Zatzymanie z powodu wysokiej temperatury rozladowania, ponad 3 razy w ciągu 8 godźm.        Ciśnienie robocze      A      Zatzymanie z powodu ciśnienia roboczego, ponad 5 razy w ciągu 5 godźm.        Czujnik temperatury rury tłocznej      A      Alarm czujnika        Czujnik temperatury rury tłocznej      A      Alarm czujnika        Czujnik temperatury sysnego      A      Alarm czujnika        Niskie natężenie przepływu/ciśnienie      A      Zatzymanie z powodu różnicy ciśnienia przepływu        Wykrywanie fazy WE/WY      A      Karta BM, brak co najmniej jednej fazy        Przemiennik częstotliwości (x-w)      A      Alarm przemiennik częstotliwości ponad 3 razy w ciągu 2 godźn        Niskie przegrzanie      A      Zatrzymanie z powodu różnicy ciśnienia pomiędzy stroną wysokiego i ni-<br>skiego ciśnienia sprzłarki, ponad 5 razy w ciągu 5 godźn        Proza obwiednią      A      Zatrzymanie z powodu ograniczeń obszaru roboczego obwiedni, ponad 5 razy w ciągu 5 godźn        Proza obwiednią      A      Zatrzymanie z powodu ograniczeń obszaru roboczego obwiedni, ponad 5 razy w ciągu 5 godźn        Prosz ponownie uszyny      A      Zatzymanie z powodu ograniczeń obszaru roboczego obwiedni, ponad 5 razy w ciągu 5 godźn        Prosz ponownie ustalić konfiguracje w menu Profil maszyny      A      Prosz                                                                       | Niskie ciśnienie                                      | A     | Zatrzymanie z powodu niskiego ciśnienia, ponad 5 razy w ciągu 5 godzin.<br>Ograniczenie niskiego ciśnienia = 2,3 bara               |
| Clšnienie robocze      A      Zatzymanie z powodu ciśnienia roboczego, ponad 5 razy w ciągu 5 go-<br>dzin. Granica wyłączania = 41,5 bara        Czujnik temperatury rury tłocznej      A      Alarm czujnika        Czujnik trurociągu płynu      A      Alarm czujnika        Czujnik gazu zasysanego      A      Alarm czujnika        Czujnik gazu zasysanego      A      Alarm czujnika        Wykywanie fazy WE/WY      A      Karta BM. brak co najmniej jednej fazy        Przemiennik częstotilwości, (x-x)      A      Alarm czujnika        Niskie przegrzanie      A      Zatrzymanie z powodu niskiego przegrzania, ponad 5 razy w ciągu 2 godzin        Stosunek ciśnień      A      Zatrzymanie z powodu niskiego przegrzania, ponad 5 razy w ciągu 2 godzin        Poza obwiednią      A      Zatrzymanie z powodu ograniczeń obszaru roboczego obwiedni, ponad 5 razy w ciągu 5 godzin        Romunikacja przemiennika częstotilwości      A      Zatrzymanie przewiontoring czynnika, ponad 5 razy w ciągu 5 godzin        Komunikacja przemiennika częstotilwości      A      Katra CM modułu strującego iutraciał łaczność Modbus z przemienni-<br>kiem częstotilwości        Proli naszyny      A      Proszę ponownie ustalić konfigurację w menu Profil maszyny        Nie wykryto karty BM.      A      Nie wykryto karty BM.                                                                                                    | Wysoka temperatura rury ciśnieniowej                  | A     | Zatrzymanie z powodu wysokiej temperatury rozładowania, ponad 3 razy w ciągu 8 godzin                                               |
| Czujnik temperatury rury tłocznej    A    Alarm czujnika      Czujnik nuroclągu płynu    A    Alarm czujnika      Czujnik gazu zasysanego    A    Alarm czujnika      Niskie natężenie przepływu/ciśnienie    A    Zabezpieczenie ciśnienia lub przepływu      Wyktywanie fazy WE/WY    A    Karta BM, brak co najmnie j jednej fazy      Przemiennik częstotilwości (k-x)    A    Alarm przemiennik częstotilwości, ponad 3 zatrzymania w ciągu 2 godzin      Niskie przegrzanie    A    Zatrzymanie z powodu uńskiego przegrzania, ponad 5 razy w ciągu 5 godzin      Stosunek ciśnień    A    Zatrzymanie z powodu uróżnicy ciśnienia pomiędzy stroną wysokiego i ni-<br>skiego disnienia sprężarki, ponad 5 razy w ciągu 5 godzin      Proza obwiednią    A    Zatrzymanie przewnotu o byzniczeń o bszaru roboczego obwiedni, ponad 5      Komunikacja przemiennika częstotliwości    A    Zatrzymanie prze monitoring czynnika, ponad 5 razy w ciągu 5 godzin      Prosz ponownie ustalić konfigurację w menu Profil maszyny    Nie można skonfigurować karty BM    Proszę ponownie ustalić konfigurację w menu Profil maszyny      Nie znaleziono karty BM    A    Nie moźna skonfigurować karty BM    Proszę ponownie ustalić konfigurację o bysaru roboczego obwiedni, ponad 5 razy w ciągu 5 godzin      Na prawo od obwiedni    A    Zatrzymanie z powodu ugraniczeń obszaru roboczego o                                                                                           | Ciśnienie robocze                                     | A     | Zatrzymanie z powodu ciśnienia roboczego, ponad 5 razy w ciągu 5 go-<br>dzin. Granica wyłączania = 41,5 bara                        |
| Czujnik rurociągu płynu    A    Alarm czujnika      Czujnik gazu zasysanego    A    Alarm czujnika      Niskle natężenie przepływu/ciśnienie    A    Zabezpieczenie ciśnienia lub przepływu      Wykrywanie fazy WE/WY    A    Karta BM, brak co najmniej jednej fazy      Przemiennik częstotliwości (x-x)    A    Alarm przemiennika częstotliwości, ponad 3 zatrzymania w ciągu 2 godzin      Niskie przegrzanie    A    Zatrzymanie z powodu urśznicy ciśnienia pomiędzy stroną wysokiego i ni-<br>skiego ciśnienia sprężarki, ponad 5 razy w ciągu 5 godzin      Poza obwiednią    A    Zatrzymanie z powodu urśznicy ciśnienia pomiędzy stroną wysokiego i ni-<br>skiego ciśnienia sprężarki, ponad 5 razy w ciągu 5 godzin      Poza obwiednią    A    Zatrzymanie z powodu urśznick, ponad 5 razy w ciągu 5 godzin      Temperatura czynnika chłodzącego    A    Zatrzymanie przez monitoring czynnika, ponad 5 razy w ciągu 5 godzin      Komunikacja przemiennika częstotliwości    A    Karta CM (modułu sterującego) utraciła łączność Modbus z przemienni-<br>kliem częstotliwości      Profi prasty bM    A    Nie wykryto karty BM. Wymaga ponownego uruchomienia      Błąd konfiguracji karty BM    A    Nie wykryto karty BM. Wymaga ponownego uruchomienia      Błąd konfiguracji karty BM    A    Nie moźna skonfigurować karty BM      Poniże jobwiedni                                                                                                    | Czujnik temperatury rury tłocznej                     | A     | Alarm czujnika                                                                                                    |
| Czujnika      Alarm czujnika        Niskie natężenie przeptywućtskienie      A      Zabezpieczenie ciśnienia lub przeptywu        Niskie natężenie przeptywućtskienie      A      Zabezpieczenie ciśnienia lub przeptywu        Przemiennik częstotliwości (x-x)      A      Alarm przemiennika częstotliwości, ponad 3 zatrzymania w ciągu 2 godzin        Niskie przegrzanie      A      Zatrzymanie z powodu niskiego przegrzania, ponad 5 razy w ciągu 5 godzin        Poza obwiednią      A      Zatrzymanie z powodu ograniczeń obszaru roboczego obwiedni, ponad 5 razy w ciągu 5 godzin        Poza obwiednią      A      Zatrzymanie z powodu ograniczeń obszaru roboczego obwiedni, ponad 5 razy w ciągu 5 godzin        Femperatura czynnika chłodzącego      A      Zatrzymanie z powodu ograniczeń obszaru roboczego obwiedni, ponad 5 razy w ciągu 5 godzin        Profil maszyny      A      Proszę ponownie ustalić konfigurację w menu Profil maszyny        Nie wykryto karty BM      A      Nie wykryto karty BM.        Poniżej obwiedni      A      Zatrzymanie z powodu ograniczeń obszaru roboczego obwiedni, ponad 5 razy w ciągu 5 godzin        Na prawo od obwiedni      A      Zatrzymanie z powodu ograniczeń obszaru roboczego obwiedni, ponad 5 razy w ciągu 5 godzin        Na prawo od obwiedni      A      Zatrzymanie z powodu ograniczeń obszaru roboczego obwiedni, ponad 5 razy w ciągu 5                                                              | Czujnik rurociągu płynu                               | A     | Alarm czujnika                                                                                                    |
| Niskie natężenie przepływu/ciśnienie      A      Zabezpieczenie ciśnienia lub przepływu        Wyktywanie fazy WE/WY      A      Karta BM, brak co najmniej jednej fazy        Przemiennik częstotliwości (x-x)      A      Alarm przemiennik częstotliwości, ponad 5 razy w ciągu 2 godzin        Niskie przegrzanie      A      Zatrzymanie z powodu niskiego przegrzania, ponad 5 razy w ciągu 5 godzin        Poza obwiednią      A      Zatrzymanie z powodu ograniczeń obszaru roboczego obwiedni, ponad 5 razy w ciągu 5 godzin        Poza obwiednią      A      Zatrzymanie prze powodu ograniczeń obszaru roboczego obwiedni, ponad 5 razy w ciągu 5 godzin        Prosze powiednią przemiennika częstotliwości      A      Zatrzymanie przez monitoring czynnika, ponad 5 razy w ciągu 5 godzin        Komunikacja przemiennika częstotliwości      A      Zatrzymanie z powodu ograniczeń obszaru roboczego obwiedni, ponad 5 razy w ciągu 5 godzin        Profil maszyny      A      Proszę ponownie ustalić konfigurację w menu Profil maszyny        Nie znajeziono karty BM      A      Nie wykryto karty BM. Ymaga ponownego uruchoczego obwiedni, ponad 5 razy w ciągu 5 godzin        Poriżej obwiedni      A      Zatrzymanie z powodu ograniczeń obszaru roboczego obwiedni, ponad 5 razy w ciągu 5 godzin        Ro prawo od obwiedni      A      Zatrzymanie z powodu ograniczeń obszaru roboczego obwiedni, ponad 5 razy w ciągu 5 godzin                            | Czujnik gazu zasysanego                               | A     | Alarm czujnika                                                                                                    |
| Wykrywanie fazy WE/WY      A      Karta BM, brak co najmniej jednej fazy        Przemiennik częstotliwości, (x-x)      A      Alarm przemiennika częstotliwości, ponad 3 zatrzymania w ciągu 2 godzin        Niskie przegrzanie      A      Zatrzymanie z powodu niskiego przegrzania, ponad 5 razy w ciągu 5 go-<br>dzin        Stosunek ciśnień      A      Zatrzymanie z powodu różnicy ciśnienia pomiędzy storan wysokiego i ni-<br>skiego ciśnienia sprźark, pomad 5 razy w ciągu 5 godzin        Poza obwiednią      A      Zatrzymanie z powodu ograniczeń obszaru roboczego obwiedni, ponad 5<br>razy w ciągu 5 godzin        Temperatura czynnika chłodzącego      A      Zatrzymanie z powodu ograniczeń obszaru roboczego obwiedni, ponad 5<br>razy w ciągu 5 godzin        Fondinacji przemiennika częstotliwości      A      Karta CM (modułu sterującego) utraciła łączność Modbus z przemienni-<br>kiem częstotliwości        Proszę ponownie ustalić konfigurację w menu Profil maszyny      N      Proszę ponownie ustalić konfiguracje w menu Profil maszyny        Nie można skonfigurować karty BM      A      Nie można skonfigurować karty BM        Poniżej obwiedni      A      Zatrzymanie z powodu ograniczeń obszaru roboczego obwiedni, ponad 5<br>razy w ciągu 5 godzin        Na prawo od obwiedni      A      Zatrzymanie z powodu ograniczeń obszaru roboczego obwiedni, ponad 5<br>razy w ciągu 5 godzin        Czujnik wjścia skraplacza      B      Alarm | Niskie natężenie przepływu/ciśnienie                  | A     | Zabezpieczenie ciśnienia lub przepływu                                                                                              |
| Przemiennik częstotliwości (x-x)    A    Alarm przemiennika częstotliwości, ponad 3 zatrzymania w ciągu 2 godzin      Niskie przegrzanie    A    Zatrzymanie z powodu niskiego przegrzania, ponad 5 razy w ciągu 5 go-<br>dzin      Stosunek ciśnień    A    Zatrzymanie z powodu różnicy ciśnienia pomiędzy stroną wysokiego i ni-<br>skiego ciśnienia sprężarki, ponad 5 razy w ciągu 5 godzin      Poza obwiednią    A    Zatrzymanie z powodu ograniczeń obszaru roboczego obwiedni, ponad 5<br>razy w ciągu 5 godzin      Komunikacja przemiennika częstotliwości    A    Zatrzymanie z powodu ograniczeń obszaru roboczego obwiedni, ponad 5<br>razy w ciągu 5 godzin      Profil maszyny    A    Proszę ponomie ustalić konfigurację w menu Profil maszyny      Nie znaleziono karty BM    A    Nie wykryto karty BM. Wymaga ponownego uruchomienia      Błąd konfiguracji karty BM    A    Nie wykryto karty BM. Wymaga ponownego uruchomienia      Poniżej obwiedni    A    Zatrzymanie z powodu ograniczeń obszaru roboczego obwiedni, ponad 5 razy w ciągu 5 godzin      Czujnik włotu czynnika chłodzącego    B    Alarm czujnika      Czujnik włotu czynnika chłodzącego    B    Alarm czujnika      Czujnik włotu czynnika chłodzącego    B    Alarm czujnika      Czujnik włotu czynnika chłodzącego    B    Alarm czujnika      Czujnik włotu czynnika chłodzącego                                                                                                    | Wykrywanie fazy WE/WY                                 | A     | Karta BM, brak co najmniej jednej fazy                                                                                              |
| Niskie przegrzanieAZatrzymanie z powodu niskiego przegrzania, ponad S razy w ciągu S godzinStosunek ciśnieńAZatrzymanie z powodu różnicy ciśnienia pomiędzy stroną wysokiego ini-<br>skiego ciśnienia sprężarki, ponad S razy w ciągu S godzinPoza obwiedniąAZatrzymanie z powodu ograniczeń obszaru roboczego obwiedni, ponad S<br>razy w ciągu S godzinPoza obwiedniąAZatrzymanie przez monitoring czynnika, ponad S razy w ciągu S godzinRomunikacja przemiennika częstotliwościAKarta CM (modulu sterującego) utracila łączność Modbus z przemienni-<br>kiem częstotliwościRomunikacja przemiennika częstotliwościAProszę ponownie ustalić Konfiguracje w menu Profil maszynyNie znaleziono karty BMANie wykryto karty BM. Wymaga ponownego uruchomieniaBłąd konfiguracji karty BMANie można skonfiguroaci karty BMPoniżej obwiedniAZatrzymanie z powodu ograniczeń obszaru roboczego obwiedni, ponad S<br>razy w ciągu 5 godzinNa prawo od obwiedniAZatrzymanie z powodu ograniczeń obszaru roboczego obwiedni, ponad S<br>razy w ciągu 5 godzinCzujnik wlotu czynnika chłodzącegoBAlarm czujnikaCzujnik wlyścio skraplaczaBAlarm czujnikaCzujnik wjścia skraplaczaBAlarm czujnikaCzujnik wjścia skraplaczaBAlarm czujnikaCzujnik obiegu dystrybucji 1BAlarm czujnikaCzujnik obiegu dystrybucji 3BAlarm czujnikaCzujnik obiegu dystrybucji 4BAlarm czujnikaCzujnik obiegu dystrybucji 5BAlarm czujnikaCzujnik obiegu dystryb                                                            | Przemiennik częstotliwości (x-x)                      | A     | Alarm przemiennika częstotliwości, ponad 3 zatrzymania w ciągu 2 godzin                                                             |
| Stosunek ciśnieńAZatrzymanie z powodu różnicy ciśnienia pomiędzy stroną wysokiego i ni-<br>skiego ciśnienia sprężarki, ponad 5 razy w ciągu 5 godzinPoza obwiedniąAZatrzymanie z powodu ograniczeń obszaru roboczego obwiedni, ponad 5<br>razy w ciągu 5 godzinTemperatura czynnika chłodzącegoAZatrzymanie z powodu ograniczeń obszaru roboczego obwiedni, ponad 5<br>razy w ciągu 5 godzinKomunikacja przemiennika częstotliwościAKarta CM (modułu sterującego) utraciła łączność Modbus z przemienni-<br>kier częstotliwościProfil maszynyAProszę ponownie ustalić konfigurację w menu Profil maszynyNie znalezion karty BMANie wojkyto karty BM. Wymaga ponownego uruchomieniaBłąd konfiguracji karty BMANie można skonfigurować karty BMPoniżej obwiedniAZatrzymanie z powodu ograniczeń obszaru roboczego obwiedni, ponad 5<br>razy w ciągu 5 godzinNa prawo od obwiedniAZatrzymanie z powodu ograniczeń obszaru roboczego obwiedni, ponad 5<br>razy w ciągu 5 godzinCzujnik wlościa skrapłaczaBAlarm czujnikaCzujnik wiejścia skrapłaczaBAlarm czujnikaCzujnik wojścia skrapłaczaBAlarm czujnikaCzujnik obiegu dystrybucji 1BAlarm czujnikaCzujnik obiegu dystrybucji 2BAlarm czujnikaCzujnik obiegu dystrybucji 3BAlarm czujnikaCzujnik obiegu dystrybucji 4BAlarm czujnikaCzujnik obiegu dystrybucji 5BAlarm czujnikaCzujnik obiegu dystrybucji 6BAlarm czujnikaCzujnik obiegu dystrybucji 7BAlarm cz                                                                               | Niskie przegrzanie                                    | A     | Zatrzymanie z powodu niskiego przegrzania, ponad 5 razy w ciągu 5 go-<br>dzin                                                       |
| Poza obwiedniąAZatrzymanie z powodu ograniczeń obszaru roboczego obwiedni, ponad 5<br>razy w ciągu 5 godzinTemperatura czynnika chłodzącegoAZatrzymanie przez monitoring czynnika, ponad 5 razy w ciągu 5 godzinKomunikacja przemiennika częstotliwościAKarta CM (modułu sterującego) utraciła łączność Modbus z przemienni-<br>kiem częstotliwościProfil maszynyAProszę ponownie ustalić konfiguracjię w menu Profil maszynyNie znałcziono karty BMANie wykryto karty BM. Wymaga ponownego uruchomieniaBłąd konfiguracji karty BMANie można skonfigurować karty BMPoniżej obwiedniAZatrzymanie z powodu ograniczeń obszaru roboczego obwiedni, ponad 5<br>razy w ciągu 5 godzinNa prawo od obwiedniAZatrzymanie z powodu ograniczeń obszaru roboczego obwiedni, ponad 5<br>razy w ciągu 5 godzinCzujnik wlotu czynnika chłodzącegoBAlarm czujnikaCzujnik wyjściowy czynnika chłodzącegoBAlarm czujnikaCzujnik wyjścia skrapłaczaBAlarm czujnikaCzujnik temperatury zewntrznejBAlarm czujnikaCzujnik obiegu dystrybucji 1BAlarm czujnikaCzujnik obiegu dystrybucji 2BAlarm czujnikaCzujnik obiegu dystrybucji 3BAlarm czujnikaCzujnik obiegu dystrybucji 5BAlarm czujnikaCzujnik obiegu dystrybucji 5BAlarm czujnikaCzujnik obiegu dystrybucji 5BAlarm czujnikaCzujnik obiegu dystrybucji 4BAlarm czujnikaCzujnik obiegu dystrybucji 5BAlarm czujnikaCzujn                                                                                                    | Stosunek ciśnień                                      | A     | Zatrzymanie z powodu różnicy ciśnienia pomiędzy stroną wysokiego i ni-<br>skiego ciśnienia sprężarki, ponad 5 razy w ciągu 5 godzin |
| Temperatura czynnika chłodzącegoAZatrzymanie przez monitoring czynnika, ponad 5 razy w ciągu 5 godzinKomunikacja przemiennika częstotliwościAKarta CM (modułu sterującego) utraciła łączność Modbus z przemienni-<br>kiem częstotliwościProfil maszynyAProszę ponownie ustalić konfigurację w menu Profil maszynyNie znaleziono karty BMANie wykryto karty BM. Wymaga ponownego uruchomieniaBłąd konfiguracji karty BMANie można skonfigurować karty BMPoniżej obwiedniAZatrzymanie z powodu ograniczeń obszaru roboczego obwiedni, ponad 5<br>razy w ciągu 5 godzinNa prawo od obwiedniAZatrzymanie z powodu ograniczeń obszaru roboczego obwiedni, ponad 5<br>razy w ciągu 5 godzinCzujnik wlytic uzynnika chłodzącegoBAlarm czujnikaCzujnik wjściosk raplaczaBAlarm czujnikaCzujnik wjścia skraplaczaBAlarm czujnikaCzujnik wjścia skraplaczaBAlarm czujnikaCzujnik obiegu dystrybucji 1BAlarm czujnikaCzujnik obiegu dystrybucji 2BAlarm czujnikaCzujnik obiegu dystrybucji 3BAlarm czujnikaCzujnik bolegu dystrybucji 4BAlarm czujnikaCzujnik temp. ładowania CWUBAlarm czujnikaCzujnik temp. ładowania CWUBAlarm czujnikaCzujnik bolegu dystrybucji 5BAlarm czujnikaCzujnik bolegu dystrybucji 6BAlarm czujnikaCzujnik bolegu dystrybucji 6BAlarm czujnikaCzujnik bolegu dystrybucji 7BAlarm czujnikaCzujnik bole                                                                                                    | Poza obwiednią                                        | A     | Zatrzymanie z powodu ograniczeń obszaru roboczego obwiedni, ponad 5 razy w ciągu 5 godzin                                           |
| Komunikacja przemiennika częstotliwościAKarta CM (modułu sterującego) utraciła łączność Modbus z przemienni-<br>kiem częstotliwościProfil maszynyAProszę ponownie ustalić konfigurację w menu Profil maszynyNie znaleziono karty BMANie wykryto karty BM. Wymaga ponownego uruchomieniaBłąd konfiguracji karty BMANie można skonfigurować karty BMPoniżej obwiedniAZatrzymanie z powodu ograniczeń obszaru roboczego obwiedni, ponad 5<br>razy w ciągu 5 godzinNa prawo od obwiedniAZatrzymanie z powodu ograniczeń obszaru roboczego obwiedni, ponad 5<br>razy w ciągu 5 godzinCzujnik wlotu czynnika chłodzącegoBAlarm czujnikaCzujnik wjścia skraplaczaBAlarm czujnikaCzujnik temperatury zewntrznejBAlarm czujnikaCzujnik obigu dystrybucji 1BAlarm czujnikaCzujnik obigu dystrybucji 3BAlarm czujnikaCzujnik obigu dystrybucji 4BAlarm czujnikaCzujnik i obigu dystrybucji 5BAlarm czujnikaCzujnik i biegu dystrybucji 5BAlarm czujnikaCzujnik i biegu dystrybucji 5BAlarm czujnikaCzujnik i biegu dystrybucji 5BAlarm czujnikaCzujnik i biegu dystrybucji 5BAlarm czujnikaCzujnik i biegu dystrybucji 5BAlarm czujnikaCzujnik i biegu dystrybucji 6BAlarm czujnikaCzujnik i biegu dystrybucji 5BAlarm czujnikaCzujnik i biegu dystrybucji 5BAlarm czujnikaCzujnik i biegu dystrybucji 5BAlarm c                                                                                                    | Temperatura czynnika chłodzącego                      | A     | Zatrzymanie przez monitoring czynnika, ponad 5 razy w ciągu 5 godzin                                                                |
| Profil maszynyAProszę ponownie ustalić konfigurację w menu Profil maszynyNie znaleziono karty BMANie wykryto karty BM. Wymaga ponownego uruchomieniaBłąd konfiguracji karty BMANie można skonfigurować karty BM.Poniżej obwiedniAZatrzymanie z powodu ograniczeń obszaru roboczego obwiedni, ponad 5<br>razy w ciągu 5 godzinNa prawo od obwiedniAZatrzymanie z powodu ograniczeń obszaru roboczego obwiedni, ponad 5<br>razy w ciągu 5 godzinCzujnik wlotu czynnika chłodzącegoBAlarm czujnikaCzujnik wyjściowy czynnika chłodzącegoBAlarm czujnikaCzujnik wyjścia skraplaczaBAlarm czujnikaCzujnik wyjścia skraplaczaBAlarm czujnikaCzujnik temperatury zewntrznejBAlarm czujnikaCzujnik obiegu dystrybucji 1BAlarm czujnikaCzujnik obiegu dystrybucji 2BAlarm czujnikaCzujnik obiegu dystrybucji 3BAlarm czujnikaCzujnik obiegu dystrybucji 4BAlarm czujnikaCzujnik ichologu dystrybucji 5BAlarm czujnikaCzujnik icholegu dystrybucji 6BAlarm czujnikaCzujnik icholegu dystrybucji 5BAlarm czujnikaCzujnik icholegu dystrybucji 6BAlarm czujnikaCzujnik icholegu dystrybucji 6BAlarm czujnikaCzujnik obiegu dystrybucji 7BAlarm czujnikaCzujnik obiegu dystrybucji 8Alarm czujnikaCzujnik icholegu dystrybucji 9BAlarm czujnikaCzujnik icholegu dystrybucji 6BAlarm czuj                                                                                                    | Komunikacja przemiennika częstotliwości               | A     | Karta CM (modułu sterującego) utraciła łączność Modbus z przemienni-<br>kiem częstotliwości                                         |
| Nie znaleziono karty BMANie wykryto karty BM. Wymaga ponownego uruchomieniaBłąd konfiguracji karty BMANie można skonfigurować karty BM.Poniżej obwiedniAZatrzymanie z powodu ograniczeń obszaru roboczego obwiedni, ponad 5<br>razy w ciągu 5 godzinNa prawo od obwiedniAZatrzymanie z powodu ograniczeń obszaru roboczego obwiedni, ponad 5<br>razy w ciągu 5 godzinCzujnik wlotu czynnika chłodzącegoBAlarm czujnikaCzujnik wyjściowy czynnika chłodzącegoBAlarm czujnikaCzujnik wyjścia skraplaczaBAlarm czujnikaCzujnik wyjścia skraplaczaBAlarm czujnikaCzujnik temperatury zewntrznejBAlarm czujnikaCzujnik obiegu dystrybucji 1BAlarm czujnikaCzujnik obiegu dystrybucji 2BAlarm czujnikaCzujnik obiegu dystrybucji 3BAlarm czujnikaCzujnik obiegu dystrybucji 4BAlarm czujnikaCzujnik is obiegu dystrybucji 5BAlarm czujnikaCzujnik is dowania CWUBAlarm czujnikaCzujnik is terowania wodą użytkowejBAlarm czujnikaCzujnik zibroruka czynnika chłodzącegoBAlarm czujnikaCzujnik zibroruka cynnika chłodzącegoBAlarm czujnikaCzujnik biegu dystrybucji 5BAlarm czujnikaCzujnik obiegu dystrybucji 5BAlarm czujnikaCzujnik teropania wodą użytkowejBAlarm czujnikaCzujnik zibroruka cynnika chłodzącegoBAlarm czujnikaCzujnik powrotu do obiegu chłodzącegoB                                                                                                    | Profil maszyny                                        | A     | Proszę ponownie ustalić konfigurację w menu Profil maszyny                                                                          |
| Błąd konfiguracji karty BMANie można skonfigurować karty BMPoniżej obwiedniAZatrzymanie z powodu ograniczeń obszaru roboczego obwiedni, ponad 5<br>razy w ciągu 5 godzinNa prawo od obwiedniAZatrzymanie z powodu ograniczeń obszaru roboczego obwiedni, ponad 5<br>razy w ciągu 5 godzinCzujnik wlotu czynnika chłodzącegoBAlarm czujnikaCzujnik wjściowy czynnika chłodzącegoBAlarm czujnikaCzujnik wjścia skraplaczaBAlarm czujnikaCzujnik temperatury zewntrznejBAlarm czujnikaCzujnik obiegu dystrybucji 1BAlarm czujnikaCzujnik obiegu dystrybucji 2BAlarm czujnikaCzujnik obiegu dystrybucji 3BAlarm czujnikaCzujnik obiegu dystrybucji 4BAlarm czujnikaCzujnik temp. ładowania CWUBAlarm czujnikaCzujnik terwp. ładowania cWUBAlarm czujnikaCzujnik terwp. ładowania cWUBAlarm czujnikaCzujnik terwp. ładowania cWUBAlarm czujnikaCzujnik dobiegu dystrybucji 5BAlarm czujnikaCzujnik terwp. ładowania cWUBAlarm czujnikaCzujnik kołorowanika chłodzącegoBAlarm czujnikaCzujnik zesilania wodą udytkowejBAlarm czujnikaCzujnik dobiegu chłodzącegoBAlarm czujnikaCzujnik dowania cWUBAlarm czujnikaCzujnik dowania cWUBAlarm czujnikaCzujnik dowania cWUBAlarm czujnikaCzujnik dowania cłołodzącegoBAlarm czujnika <td>Nie znaleziono karty BM</td> <td>A</td> <td>Nie wykryto karty BM. Wymaga ponownego uruchomienia</td>                                                                                                    | Nie znaleziono karty BM                               | A     | Nie wykryto karty BM. Wymaga ponownego uruchomienia                                                                                 |
| Poniżej obwiedniAZatrzymanie z powodu ograniczeń obszaru roboczego obwiedni, ponad 5<br>razy w ciągu 5 godzinNa prawo od obwiedniAZatrzymanie z powodu ograniczeń obszaru roboczego obwiedni, ponad 5<br>razy w ciągu 5 godzinCzujnik wlotu czynnika chłodzącegoBAlarm czujnikaCzujnik wyjściowy czynnika chłodzącegoBAlarm czujnikaCzujnik wyjścia skraplaczaBAlarm czujnikaCzujnik wyjścia skraplaczaBAlarm czujnikaCzujnik temperatury zewntrznejBAlarm czujnikaCzujnik bolegu dystrybucji 1BAlarm czujnikaCzujnik obiegu dystrybucji 2BAlarm czujnikaCzujnik obiegu dystrybucji 3BAlarm czujnikaCzujnik obiegu dystrybucji 4BAlarm czujnikaCzujnik obiegu dystrybucji 5BAlarm czujnikaCzujnik obiegu dystrybucji 5BAlarm czujnikaCzujnik temp. ładowania CWUBAlarm czujnikaCzujnik zerowania wodą użytkowąBAlarm czujnikaCzujnik zolinik zolinika zcynnika chłodzącegoBAlarm czujnikaCzujnik powrotny wody użytkowejBAlarm czujnikaCzujnik zolinika zcynnika chłodzącegoBAlarm czujnikaCzujnik zolinika chłodzącegoBAlarm czujnikaCzujnik zolinika chłodzącegoBAlarm czujnikaCzujnik obiegu dystrybucji 4BAlarm czujnikaCzujnik obiegu dystrybucji 5BAlarm czujnikaCzujnik temp. ładowania CWUBAlarm czujnikaCzujnik zerowania wodą udzytkow                                                                                                    | Błąd konfiguracji karty BM                            | A     | Nie można skonfigurować karty BM                                                                                                    |
| Na prawo od obwiedniAZatrzymanie z powodu ograniczeń obszaru roboczego obwiedni, ponad 5<br>razy w ciągu 5 godzinCzujnik wlotu czynnika chłodzącegoBAlarm czujnikaCzujnik wyjściowy czynnika chłodzącegoBAlarm czujnikaCzujnik wejścia skraplaczaBAlarm czujnikaCzujnik wyjścia skraplaczaBAlarm czujnikaCzujnik temperatury zewntrznejiBAlarm czujnikaCzujnik temperatury zewntrznejiBAlarm czujnikaCzujnik temperatury zewntrznejiBAlarm czujnikaCzujnik obiegu dystrybucji 1BAlarm czujnikaCzujnik obiegu dystrybucji 2BAlarm czujnikaCzujnik obiegu dystrybucji 3BAlarm czujnikaCzujnik obiegu dystrybucji 4BAlarm czujnikaCzujnik obiegu dystrybucji 5BAlarm czujnikaCzujnik obiegu dystrybucji 4BAlarm czujnikaCzujnik obiegu dystrybucji 5BAlarm czujnikaCzujnik temp. ładowania CWUBAlarm czujnikaCzujnik terowania wodą użytkowąBAlarm czujnikaCzujnik zbiornika czynnika chłodzącegoBAlarm czujnikaCzujnik zilania wodą lodowąBAlarm czujnikaCzujnik zobienik a czynnika chłodzącegoBAlarm czujnikaCzujnik powrotu do obiegu chłodzącegoBAlarm czujnikaCzujnik katoronika czynnika chłodzącegoBAlarm czujnikaCzujnik powrotu do obiegu chłodzącegoBAlarm czujnikaCzujnik kolnor KWUBAlarm czujnikaM                                                                                                    | Poniżej obwiedni                                      | A     | Zatrzymanie z powodu ograniczeń obszaru roboczego obwiedni, ponad 5 razy w ciągu 5 godzin                                           |
| Czujnik wlotu czynnika chłodzącegoBAlarm czujnikaCzujnik wyjściowy czynnika chłodzącegoBAlarm czujnikaCzujnik wejścia skraplaczaBAlarm czujnikaCzujnik wyjścia skraplaczaBAlarm czujnikaCzujnik temperatury zewntrznęjBAlarm czujnikaCzujnik temperatury zewntrznęjBAlarm czujnikaCzujnik temp. zasilania systemuBAlarm czujnikaCzujnik obiegu dystrybucji 1BAlarm czujnikaCzujnik obiegu dystrybucji 2BAlarm czujnikaCzujnik obiegu dystrybucji 3BAlarm czujnikaCzujnik obiegu dystrybucji 5BAlarm czujnikaCzujnik obiegu dystrybucji 4BAlarm czujnikaCzujnik kolegu dystrybucji 5BAlarm czujnikaCzujnik temp. ładowania CWUBAlarm czujnikaCzujnik sterowania wodą użytkowąBAlarm czujnikaCzujnik zerowania wodą użytkowejBAlarm czujnikaCzujnik zerowania wodą lodowąBAlarm czujnikaCzujnik powrotu do obiegu chłodzącegoBAlarm czujnikaCzujnik powrotu do obiegu chłodzącegoBAlarm czujnikaCzujnik kolny cównica temperatur czynnikaBDelta czynnika chłodzącego rzekracza wartość nastawy "limit alarmu del-<br>ta czynnika chłodzącego"Czujnik dolny CWUBAlarm czujnika                                                                                                    | Na prawo od obwiedni                                  | A     | Zatrzymanie z powodu ograniczeń obszaru roboczego obwiedni, ponad 5 razy w ciągu 5 godzin                                           |
| Czujnik wyjściowy czynnika chłodzącegoBAlarm czujnikaCzujnik wejścia skraplaczaBAlarm czujnikaCzujnik temperatury zewntrznejBAlarm czujnikaCzujnik temperatury zewntrznejBAlarm czujnikaCzujnik temp. zasilania systemuBAlarm czujnikaCzujnik obiegu dystrybucji 1BAlarm czujnikaCzujnik obiegu dystrybucji 2BAlarm czujnikaCzujnik obiegu dystrybucji 3BAlarm czujnikaCzujnik obiegu dystrybucji 4BAlarm czujnikaCzujnik obiegu dystrybucji 5BAlarm czujnikaCzujnik obiegu dystrybucji 5BAlarm czujnikaCzujnik temp. ładowania CWUBAlarm czujnikaCzujnik sterowania wodą użytkowąBAlarm czujnikaCzujnik zbiornika czynnika chłodzącegoBAlarm czujnikaCzujnik zbiornika czynnika chłodzącegoBAlarm czujnikaCzujnik powrotu do obiegu chłodzącegoBAlarm czujnikaCzujnik powrotu do obiegu chłodzącegoBAlarm czujnikaCzujnik powrotu do obiegu chłodzącegoBAlarm czujnikaCzujnik powrotu do obiegu chłodzącegoBAlarm czujnikaCzujnik powrotu do obiegu chłodzącegoBAlarm czujnikaCzujnik powrotu do obiegu chłodzącegoBAlarm czujnikaCzujnik powrotu do obiegu chłodzącegoBAlarm czujnikaCzujnik powrotu do obiegu chłodzącegoBAlarm czujnikaCzujnik powrotu do obiegu chłodzącegoBAlarm czujnikaCzujnik kolny C                                                                                                    | Czujnik wlotu czynnika chłodzącego                    | В     | Alarm czujnika                                                                                                    |
| Czujnik wejścia skraplaczaBAlarm czujnikaCzujnik wyjścia skraplaczaBAlarm czujnikaCzujnik temperatury zewntrznejBAlarm czujnikaCzujnik temp. zasilania systemuBAlarm czujnikaCzujnik obiegu dystrybucji 1BAlarm czujnikaCzujnik obiegu dystrybucji 2BAlarm czujnikaCzujnik obiegu dystrybucji 3BAlarm czujnikaCzujnik obiegu dystrybucji 4BAlarm czujnikaCzujnik obiegu dystrybucji 5BAlarm czujnikaCzujnik obiegu dystrybucji 5BAlarm czujnikaCzujnik temp. ładowania CWUBAlarm czujnikaCzujnik terowania wodą użytkowąBAlarm czujnikaCzujnik zbiornika czynnika chłodzącegoBAlarm czujnikaCzujnik zbiornika czynnika chłodzącegoBAlarm czujnikaCzujnik zosilania wodą lodowąBAlarm czujnikaCzujnik zosilania wodą lodowąBAlarm czujnikaCzujnik zosilania wodą lodowąBAlarm czujnikaCzujnik zosilania wodą lodowąBAlarm czujnikaCzujnik powrotu do obiegu chłodzącegoBAlarm czujnikaCzujnik powrotu do obiegu chłodzącegoBAlarm czujnikaCzujnik kolny CWUBAlarm czujnikaCzujnik dolny CWUBAlarm czujnika                                                                                                    | Czujnik wyjściowy czynnika chłodzącego                | В     | Alarm czujnika                                                                                                    |
| Czujnik wyjścia skraplaczaBAlarm czujnikaCzujnik temperatury zewntrznejBAlarm czujnikaCzujnik temp. zasilania systemuBAlarm czujnikaCzujnik obiegu dystrybucji 1BAlarm czujnikaCzujnik obiegu dystrybucji 2BAlarm czujnikaCzujnik obiegu dystrybucji 3BAlarm czujnikaCzujnik obiegu dystrybucji 4BAlarm czujnikaCzujnik obiegu dystrybucji 5BAlarm czujnikaCzujnik obiegu dystrybucji 5BAlarm czujnikaCzujnik temp. ładowania CWUBAlarm czujnikaCzujnik terowania wodą użytkowąBAlarm czujnikaCzujnik zerowania wodą użytkowąBAlarm czujnikaCzujnik zerowania wodą lodowąBAlarm czujnikaCzujnik zornika czynnika chłodzącegoBAlarm czujnikaCzujnik zesilania wodą lodowąBAlarm czujnikaCzujnik powrotu do obiegu chłodzącegoBAlarm czujnikaCzujnik powrotu do obiegu chłodzącegoBAlarm czujnikaCzujnik dolny CWUBAlarm czujnika                                                                                                    | Czujnik wejścia skraplacza                            | В     | Alarm czujnika                                                                                                    |
| Czujnik temperatury zewntrznejBAlarm czujnikaCzujnik temp. zasilania systemuBAlarm czujnikaCzujnik obiegu dystrybucji 1BAlarm czujnikaCzujnik obiegu dystrybucji 2BAlarm czujnikaCzujnik obiegu dystrybucji 3BAlarm czujnikaCzujnik obiegu dystrybucji 4BAlarm czujnikaCzujnik obiegu dystrybucji 5BAlarm czujnikaCzujnik obiegu dystrybucji 5BAlarm czujnikaCzujnik temp. ładowania CWUBAlarm czujnikaCzujnik sterowania wodą użytkowąBAlarm czujnikaCzujnik zesilania wodą lodowąBAlarm czujnikaCzujnik zasilania wodą lodowąBAlarm czujnikaCzujnik powrotu do obiegu chłodzącegoBAlarm czujnikaCzujnik powrotu do obiegu chłodzącegoBAlarm czujnikaCzujnik dolny CWUBAlarm czujnikaCzujnik dolny CWUBAlarm czujnika                                                                                                    | Czujnik wyjścia skraplacza                            | В     | Alarm czujnika                                                                                                    |
| Czujnik temp. zasilania systemuBAlarm czujnikaCzujnik obiegu dystrybucji 1BAlarm czujnikaCzujnik obiegu dystrybucji 2BAlarm czujnikaCzujnik obiegu dystrybucji 3BAlarm czujnikaCzujnik obiegu dystrybucji 4BAlarm czujnikaCzujnik obiegu dystrybucji 5BAlarm czujnikaCzujnik temp. ładowania CWUBAlarm czujnikaCzujnik sterowania wodą użytkowąBAlarm czujnikaCzujnik zbiornika czynnika chłodzącegoBAlarm czujnikaCzujnik zojnik zojnika zojnika colegu chłodzącegoBAlarm czujnikaCzujnik powrotu do obiegu chłodzącegoBAlarm czujnikaCzujnik dolny CWUBAlarm czujnikaCzujnik dolny CWUBAlarm czujnika                                                                                                    | Czujnik temperatury zewntrznęj                        | В     | Alarm czujnika                                                                                                    |
| Czujnik obiegu dystrybucji 1BAlarm czujnikaCzujnik obiegu dystrybucji 2BAlarm czujnikaCzujnik obiegu dystrybucji 3BAlarm czujnikaCzujnik obiegu dystrybucji 4BAlarm czujnikaCzujnik obiegu dystrybucji 5BAlarm czujnikaCzujnik temp. ładowania CWUBAlarm czujnikaCzujnik sterowania wodą użytkowąBAlarm czujnikaCzujnik zbiornika czynnika chłodzącegoBAlarm czujnikaCzujnik zojnik zojnika czynnika chłodzącegoBAlarm czujnikaCzujnik powrotu do obiegu chłodzącegoBAlarm czujnikaCzujnik powrotu do obiegu chłodzącegoBAlarm czujnikaCzujnik dolny CWUBAlarm czujnikaKatypik dolny CWUBAlarm czujnika                                                                                                    | Czujnik temp. zasilania systemu                       | В     | Alarm czujnika                                                                                                    |
| Czujnik obiegu dystrybucji 2BAlarm czujnikaCzujnik obiegu dystrybucji 3BAlarm czujnikaCzujnik obiegu dystrybucji 4BAlarm czujnikaCzujnik obiegu dystrybucji 5BAlarm czujnikaCzujnik temp. ładowania CWUBAlarm czujnikaCzujnik sterowania wodą użytkowąBAlarm czujnikaCzujnik zbiornika czynnika chłodzącegoBAlarm czujnikaCzujnik zasilania wodą lodowąBAlarm czujnikaCzujnik powrotu do obiegu chłodzącegoBAlarm czujnikaCzujnik powrotu do obiegu chłodzącegoBAlarm czujnikaCzujnik kowana różnica temperatur czynnika<br>chłodzącegoBAlarm czujnikaMaksymalna różnica temperatur czynnika<br>chłodzącegoBAlarm czujnikaBDelta czynnika chłodzącegoBAlarm czujnikaCzujnik dolny CWUBAlarm czujnikaB                                                                                                    | Czujnik obiegu dystrybucji 1                          | В     | Alarm czujnika                                                                                                    |
| Czujnik obiegu dystrybucji 3BAlarm czujnikaCzujnik obiegu dystrybucji 4BAlarm czujnikaCzujnik obiegu dystrybucji 5BAlarm czujnikaCzujnik temp. ładowania CWUBAlarm czujnikaCzujnik sterowania wodą użytkowąBAlarm czujnikaCzujnik powrotny wody użytkowejBAlarm czujnikaCzujnik zbiornika czynnika chłodzącegoBAlarm czujnikaCzujnik zasilania wodą lodowąBAlarm czujnikaCzujnik powrotu do obiegu chłodzącegoBAlarm czujnikaCzujnik powrotu do obiegu chłodzącegoBAlarm czujnikaCzujnik kownalna różnica temperatur czynnikaBDelta czynnika chłodzącego"Czujnik dolny CWUBAlarm czujnika                                                                                                    | Czujnik obiegu dystrybucji 2                          | В     | Alarm czujnika                                                                                                    |
| Czujnik obiegu dystrybucji 4BAlarm czujnikaCzujnik obiegu dystrybucji 5BAlarm czujnikaCzujnik temp. ładowania CWUBAlarm czujnikaCzujnik sterowania wodą użytkowąBAlarm czujnikaCzujnik powrotny wody użytkowejBAlarm czujnikaCzujnik zbiornika czynnika chłodzącegoBAlarm czujnikaCzujnik zasilania wodą lodowąBAlarm czujnikaCzujnik powrotu do obiegu chłodzącegoBAlarm czujnikaCzujnik powrotu do obiegu chłodzącegoBAlarm czujnikaCzujnik powrotu do obiegu chłodzącegoBAlarm czujnikaCzujnik powrotu do obiegu chłodzącegoBAlarm czujnikaCzujnik powrotu do obiegu chłodzącegoBAlarm czujnikaCzujnik powrotu do obiegu chłodzącegoBAlarm czujnikaCzujnik powrotu do obiegu chłodzącegoBAlarm czujnikaCzujnik dolny CWUBAlarm czujnika                                                                                                    | Czujnik obiegu dystrybucji 3                          | В     | Alarm czujnika                                                                                                    |
| Czujnik obiegu dystrybucji 5BAlarm czujnikaCzujnik temp. ładowania CWUBAlarm czujnikaCzujnik sterowania wodą użytkowąBAlarm czujnikaCzujnik powrotny wody użytkowejBAlarm czujnikaCzujnik zbiornika czynnika chłodzącegoBAlarm czujnikaCzujnik zasilania wodą lodowąBAlarm czujnikaCzujnik powrotu do obiegu chłodzącegoBAlarm czujnikaCzujnik powrotu do obiegu chłodzącegoBAlarm czujnikaCzujnik powrotu do obiegu chłodzącegoBAlarm czujnikaMaksymalna różnica temperatur czynnika<br>chłodzącegoBDelta czynnika chłodzącego rzekracza wartość nastawy "limit alarmu del-<br>ta czynnika chłodzącego"Czujnik dolny CWUBAlarm czujnika                                                                                                    | Czujnik obiegu dystrybucji 4                          | В     | Alarm czujnika                                                                                                    |
| Czujnik temp. ładowania CWUBAlarm czujnikaCzujnik sterowania wodą użytkowąBAlarm czujnikaCzujnik powrotny wody użytkowejBAlarm czujnikaCzujnik zbiornika czynnika chłodzącegoBAlarm czujnikaCzujnik zasilania wodą lodowąBAlarm czujnikaCzujnik powrotu do obiegu chłodzącegoBAlarm czujnikaCzujnik powrotu do obiegu chłodzącegoBAlarm czujnikaMaksymalna różnica temperatur czynnika<br>chłodzącegoBDelta czynnika chłodzącego przekracza wartość nastawy "limit alarmu del-<br>ta czynnika chłodzącego"Czujnik dolny CWUBAlarm czujnika                                                                                                    | Czujnik obiegu dystrybucji 5                          | В     | Alarm czujnika                                                                                                    |
| Czujnik sterowania wodą użytkowąBAlarm czujnikaCzujnik powrotny wody użytkowejBAlarm czujnikaCzujnik zbiornika czynnika chłodzącegoBAlarm czujnikaCzujnik zasilania wodą lodowąBAlarm czujnikaCzujnik powrotu do obiegu chłodzącegoBAlarm czujnikaMaksymalna różnica temperatur czynnika<br>chłodzącegoBDelta czynnika chłodzącego przekracza wartość nastawy "limit alarmu del-<br>ta czynnika chłodzącego"Czujnik dolny CWUBAlarm czujnika                                                                                                    | Czujnik temp. ładowania CWU                           | В     | Alarm czujnika                                                                                                    |
| Czujnik powrotny wody użytkowejBAlarm czujnikaCzujnik zbiornika czynnika chłodzącegoBAlarm czujnikaCzujnik zasilania wodą lodowąBAlarm czujnikaCzujnik powrotu do obiegu chłodzącegoBAlarm czujnikaMaksymalna różnica temperatur czynnika<br>chłodzącegoBDelta czynnika chłodzącego przekracza wartość nastawy "limit alarmu del-<br>ta czynnika chłodzącego"Czujnik dolny CWUBAlarm czujnika                                                                                                    | Czujnik sterowania wodą użytkową                      | В     | Alarm czujnika                                                                                                    |
| Czujnik zbiornika czynnika chłodzącegoBAlarm czujnikaCzujnik zasilania wodą lodowąBAlarm czujnikaCzujnik powrotu do obiegu chłodzącegoBAlarm czujnikaMaksymalna różnica temperatur czynnika<br>chłodzącegoBDelta czynnika chłodzącego przekracza wartość nastawy "limit alarmu del-<br>ta czynnika chłodzącego"Czujnik dolny CWUBAlarm czujnika                                                                                                    | Czujnik powrotny wody użytkowej                       | В     | Alarm czujnika                                                                                                    |
| Czujnik zasilania wodą lodowąBAlarm czujnikaCzujnik powrotu do obiegu chłodzącegoBAlarm czujnikaMaksymalna różnica temperatur czynnika<br>chłodzącegoBDelta czynnika chłodzącego przekracza wartość nastawy "limit alarmu del-<br>ta czynnika chłodzącego"Czujnik dolny CWUBAlarm czujnika                                                                                                    | Czujnik zbiornika czynnika chłodzącego                | В     | Alarm czujnika                                                                                                    |
| Czujnik powrotu do obiegu chłodzącegoBAlarm czujnikaMaksymalna różnica temperatur czynnika<br>chłodzącegoBDelta czynnika chłodzącego przekracza wartość nastawy "limit alarmu del-<br>ta czynnika chłodzącego"Czujnik dolny CWUBAlarm czujnika                                                                                                    | Czujnik zasilania wodą lodową                         | В     | Alarm czujnika                                                                                                    |
| Maksymalna różnica temperatur czynnika<br>chłodzącegoBDelta czynnika chłodzącego przekracza wartość nastawy "limit alarmu del-<br>ta czynnika chłodzącego"Czujnik dolny CWUBAlarm czujnika                                                                                                    | Czujnik powrotu do obiegu chłodzącego                 | В     | Alarm czujnika                                                                                                    |
| Czujnik dolny CWU B Alarm czujnika                                                                                                    | Maksymalna różnica temperatur czynnika<br>chłodzącego | В     | Delta czynnika chłodzącego przekracza wartość nastawy "limit alarmu del-<br>ta czynnika chłodzącego"                                |
|                                                                                                    | Czujnik dolny CWU                                     | В     | Alarm czujnika                                                                                                    |

Thermia AB BWME01CG0549

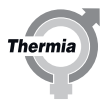

| Maksymalna temp. wejścia dolnego źródła               | В | Temperatura wejścia dolnego źródła jest powyżej limitu monitoringu do-<br>Inego źródła                                 |
|-------------------------------------------------------|---|----------------------------------------------------------------------------------------------------|
| Minimalna temperatura wlotu czynnika chłodzącego      | В | Temperatura wlotu czynnika chłodzącego dolnego źródła jest poniżej li-<br>mitu monitorowania czynnika chłodzącego      |
| Minimalna temperatura wylotu czynnika chłodzącego     | В | Temperatura wylotu czynnika chłodzącego jest poniżej limitu monitorin-<br>gu czynnika chłodzącego                      |
| Czujnik wilgotności w pomieszczeniach                 | В | Alarm czujnika                                                                                                    |
| Czujnik zasilania nadwyżki ciepła                     | В | Alarm czujnika                                                                                                    |
| Czujnik zwracania nadwyżki ciepła                     | В | Alarm czujnika                                                                                                    |
| Czujnik powrotny zbiornika z czynnikiem chłodzącym    | В | Alarm czujnika                                                                                                    |
| Czujnik powrotny basenu                               | В | Alarm czujnika                                                                                                    |
| Czujnik zbiornika końcowego CWU                       | В | Alarm czujnika. Wymaga uruchomienia funkcji CWU ochrony przed Legio-<br>nellą                                          |
| Przekroczony maks. czas ochrony przed Le-<br>gionellą | В | Działanie funkcji ochrony przed bakteriami Legionella nie zakończyło się<br>w ciągu 3,5 godziny od rozpoczęcia         |
| Czujnik zbiornika buforowego                          | В | Alarm czujnika                                                                                                    |
| Komunikacja EM3: 0-9                                  | В | Alarm komunikacji dotyczący EM3 ID: 0-9. Brak komunikacji pomiędzy kar-<br>tą CM a jedną lub kilkoma kartami EM3.      |
| Komunikacja EM3: 10-19                                | В | Alarm komunikacji dotyczący EM3 ID: 10-19. Brak komunikacji pomiędzy kartą CM a jedną lub kilkoma kartami EM3.         |
| Obieg 2 czujnik pokojowy                              | В | Alarm czujnika                                                                                                    |
| Obieg 3 czujnik pokojowy                              | В | Alarm czujnika                                                                                                    |
| Obieg 4 czujnik pokojowy                              | В | Alarm czujnika                                                                                                    |
| Obieg 5 czujnik pokojowy                              | В | Alarm czujnika                                                                                                    |
| Wewnętrzna grzałka nurkowa                            | В | Zadziałało zabezpieczenie przed przegrzaniem na wewnętrznej grzałce nurkowej. Tylko Mega S-E.                          |
| Min. temp. powrotu CWU                                | С | Niska temperatura wody cyrkulacyjnej zgodnie z ustawieniami alarmu<br>temperatury powrotu gorącej wody CWU             |
| Temp. min CWU                                         | С | Niska temperatura CWU zgodnie z ustawieniami alarmu temperatury zasi-<br>lania gorącą wodą CWU                         |
| Sterowanie WCS                                        | С | Odchyłka temperatury zgodnie z ustawieniami alarmu WCS                                                                 |
| Regulator obiegu dystrybucji 1                        | С | Odchyłka temperatury zgodnie z ustawieniami alarmu obiegu dystrybucji<br>1                                             |
| Regulator obiegu dystrybucji 2                        | С | Odchyłka temperatury zgodnie z ustawieniami alarmu obiegu dystrybucji<br>2                                             |
| Regulator obiegu dystrybucji 3                        | С | Odchyłka temperatury zgodnie z ustawieniami alarmu obiegu dystrybucji<br>3                                             |
| Regulator obiegu dystrybucji 4                        | С | Odchyłka temperatury zgodnie z ustawieniami alarmu obiegu dystrybucji<br>4                                             |
| Regulator obiegu dystrybucji 5                        | С | Odchyłka temperatury zgodnie z ustawieniami alarmu obiegu dystrybucji<br>5                                             |
| Sterowanie zasilaniem obwodu chłodzenia               | С | Odchyłka temperatury zgodnie z ustawieniami alarmu w przypadku chło-<br>dzenia                                         |
| Sterowanie zbiornikiem chłodzącym                     | С | Odchyłka temperatury zgodnie z ustawieniami alarmu zbiornika chłodze-<br>nia                                           |
| Sterowanie nadwyżką ciepła                            | С | Odchyłka temperatury zgodnie z ustawieniami alarmu nadwyżki ciepła                                                     |
| Czujnik temperatury pomieszczenia                     | С | Błąd komunikacji czujnika temperatury pomieszczenia                                                                    |
| Alarm zewnętrzny                                      | С | Wejście alarmowe alarmu zewnętrznego. Wymaga uruchomienia z pozio-<br>mu menu "Sterowanie alarmami / alarm sumaryczny" |
| Niska temperatura zasilania systemu                   | C | Temperatura rurociągu zasilającego poniżej 70% wartości nastawy przez ponad 3 godziny                                  |
| Wysoka temperatura zasilania systemu                  | C | Temperatura rurociągu zasilającego przekracza ustawiony limit (domyśl-<br>nie 70°C)                                    |

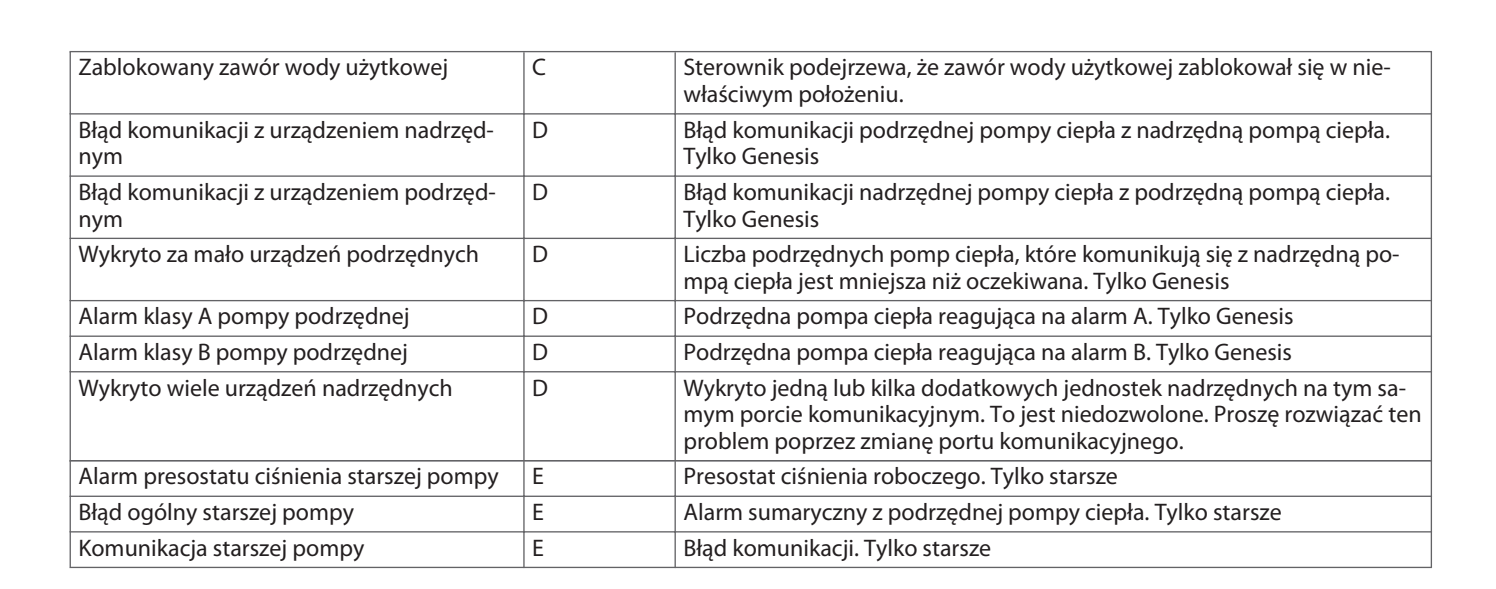

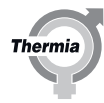

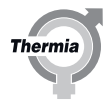

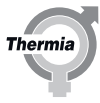

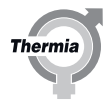

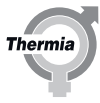

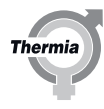

Thermia AB Box 950 SE 671 29 ARVIKA Phone +46 570 81300 E-mail: info@thermia.com Internet: www.thermia.com

Thermia nie ponosi odpowiedzialności za możliwe błędy drukarskie w katalogach, broszurach i innych materiałach drukowanych. Dane techniczne zawarte w broszurze mogą ulec zmianie bez wcześniejszego uprzedzenia, jako efekt stałych ulepszeń i modyfikacji naszych urządzeń. Wszystkie znaki towarowe w tym materiale są własnością odpowiednich spółek. Thermia AB, logotyp Thermia AB są znakami towarowymi Thermia AB. Wszystkie prawa zastreżone.